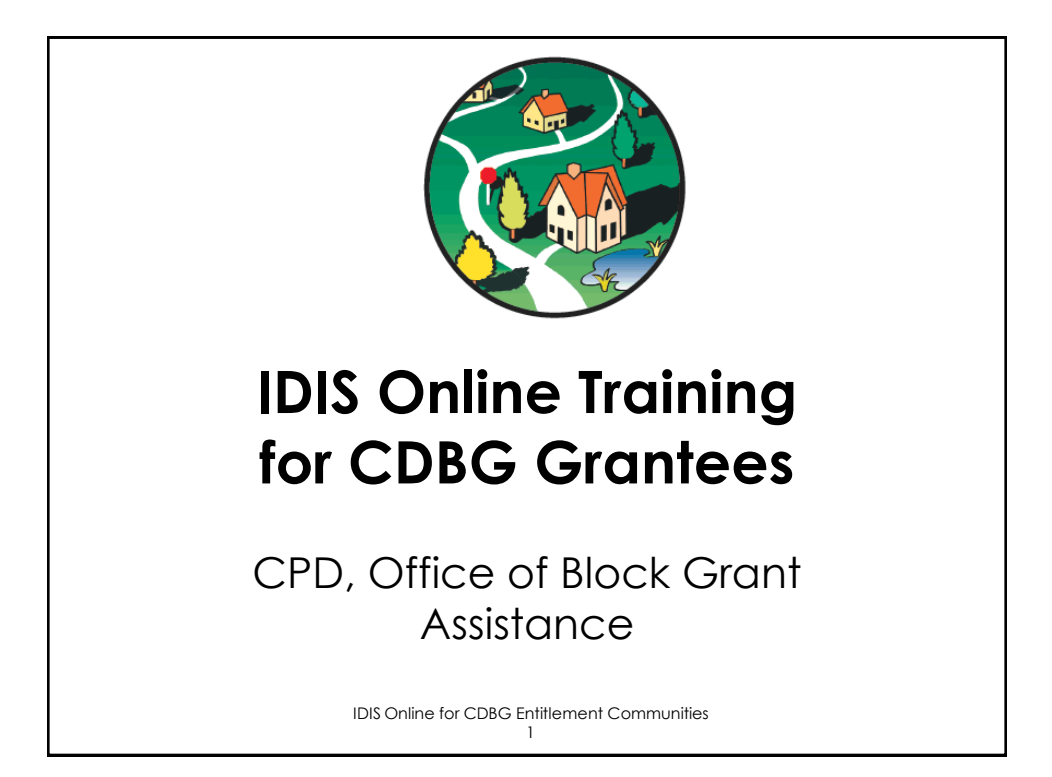

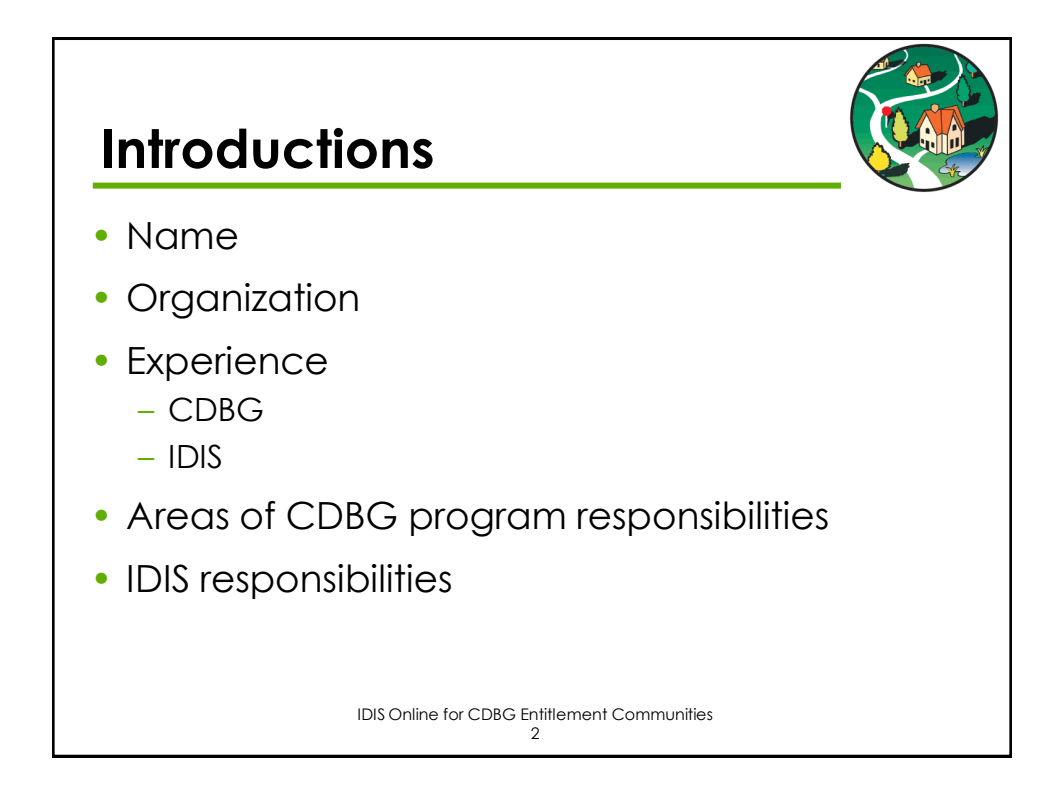

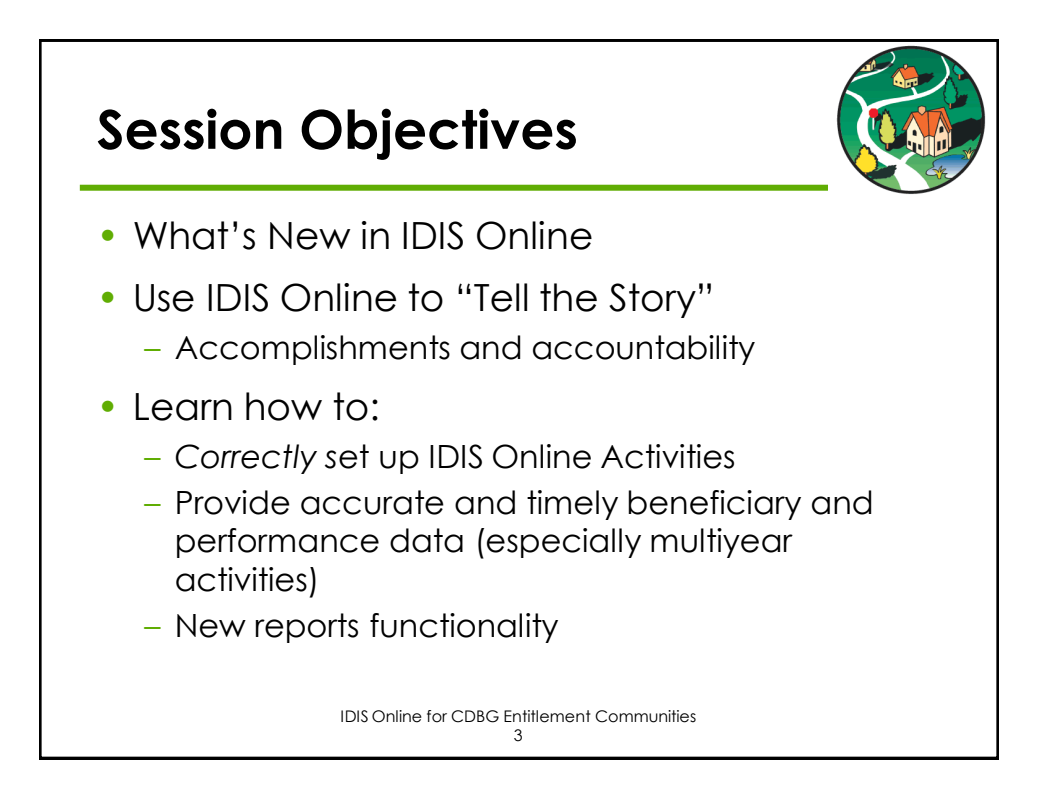

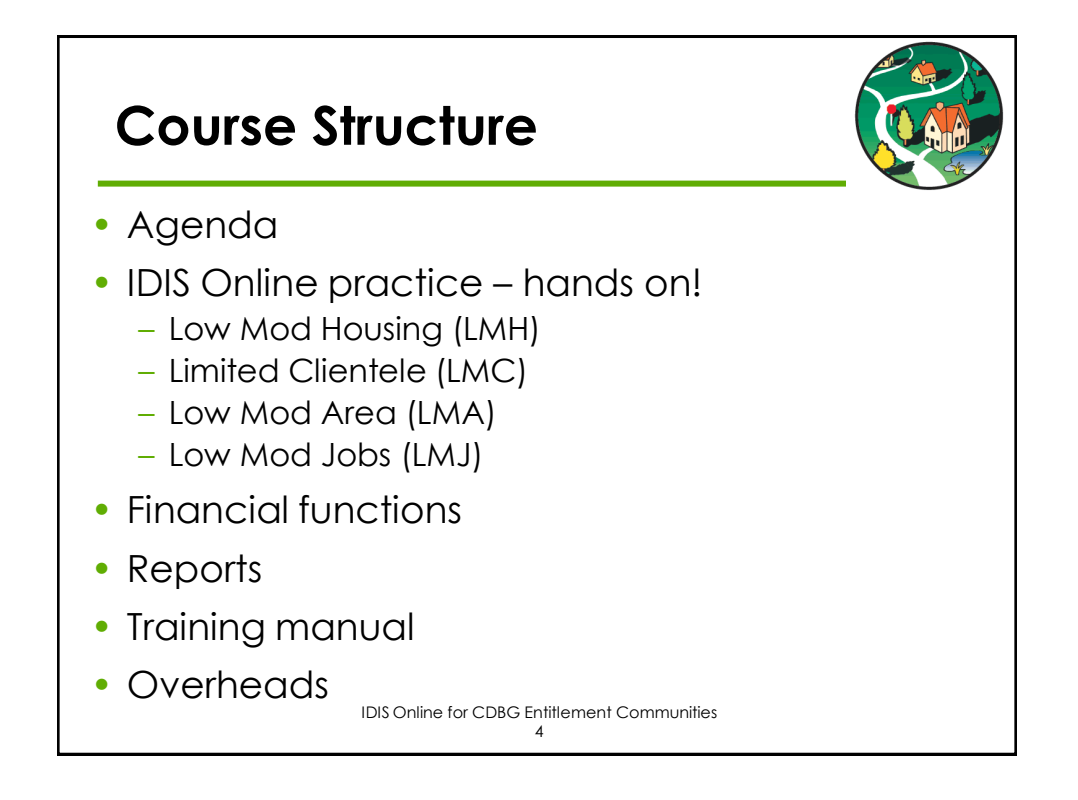

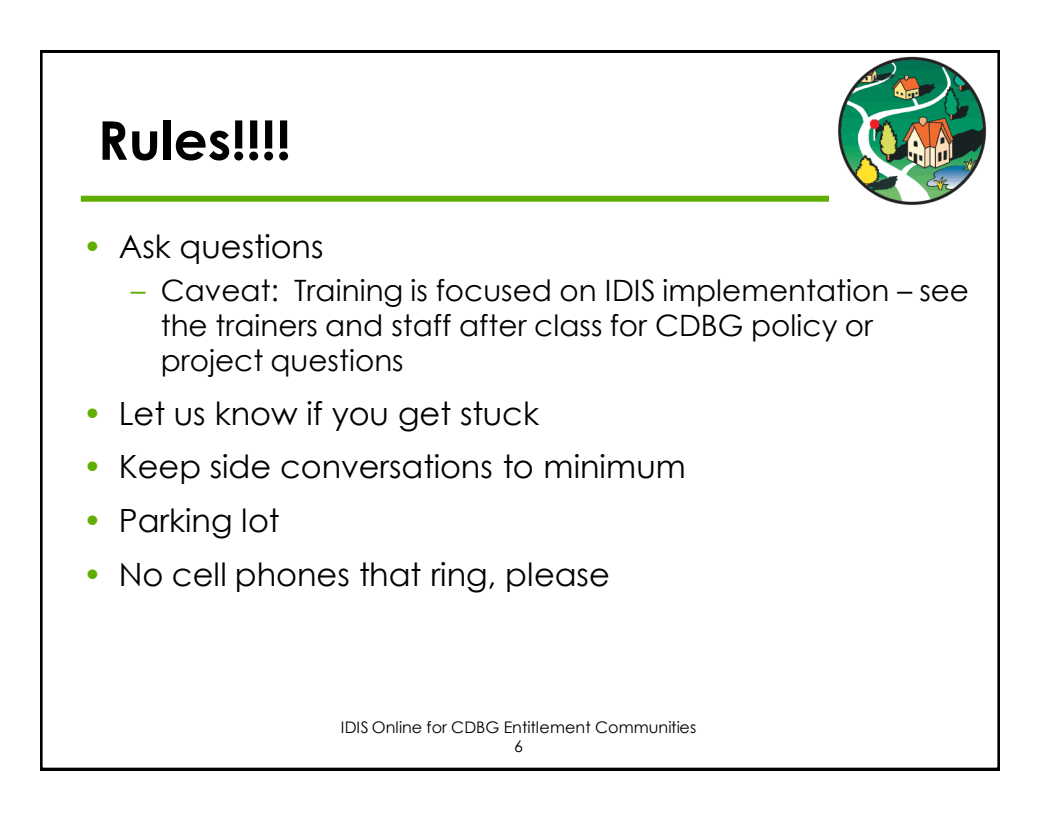

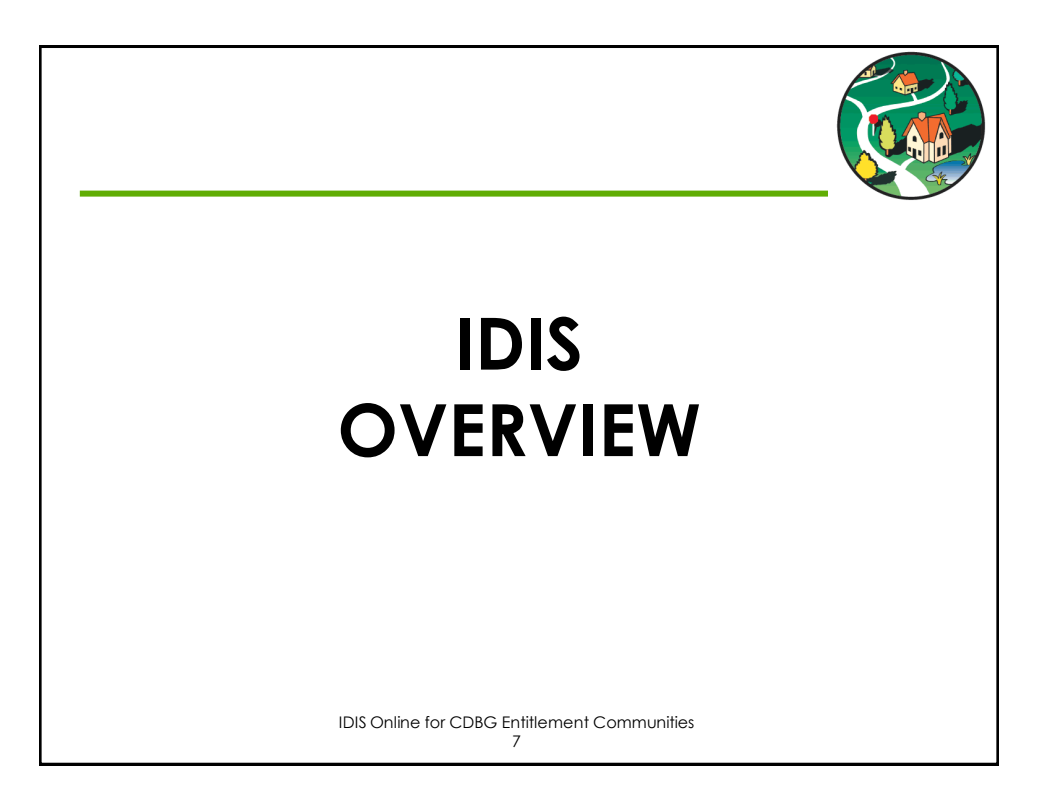

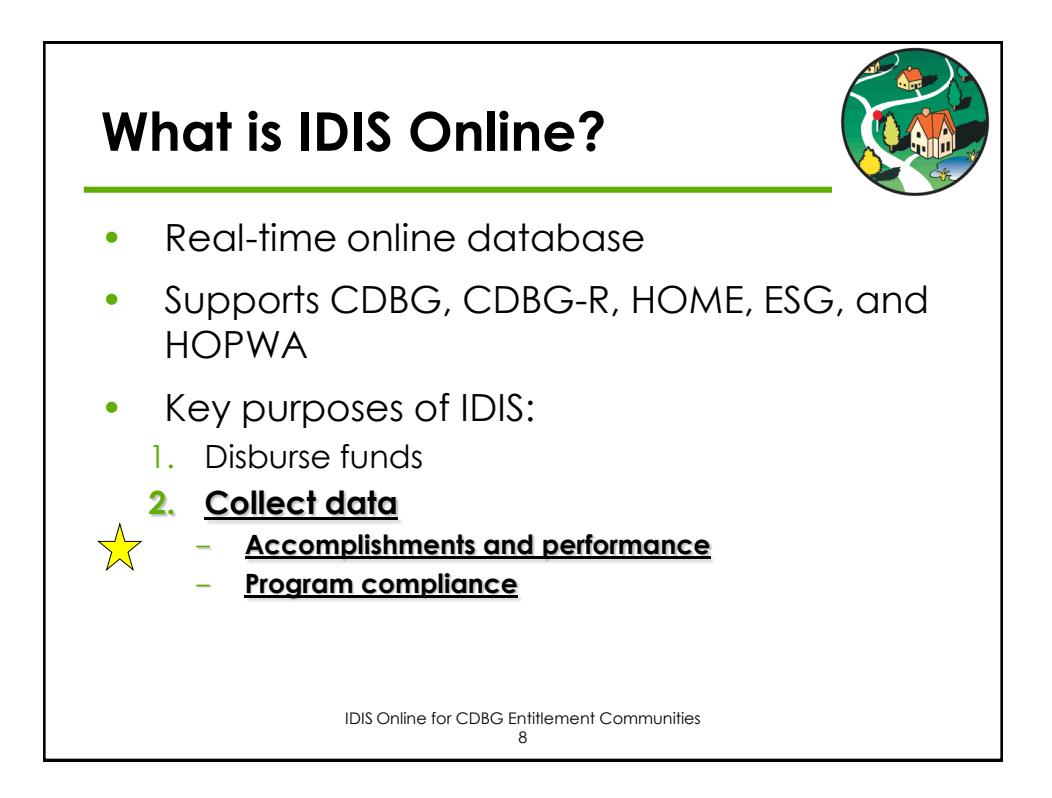

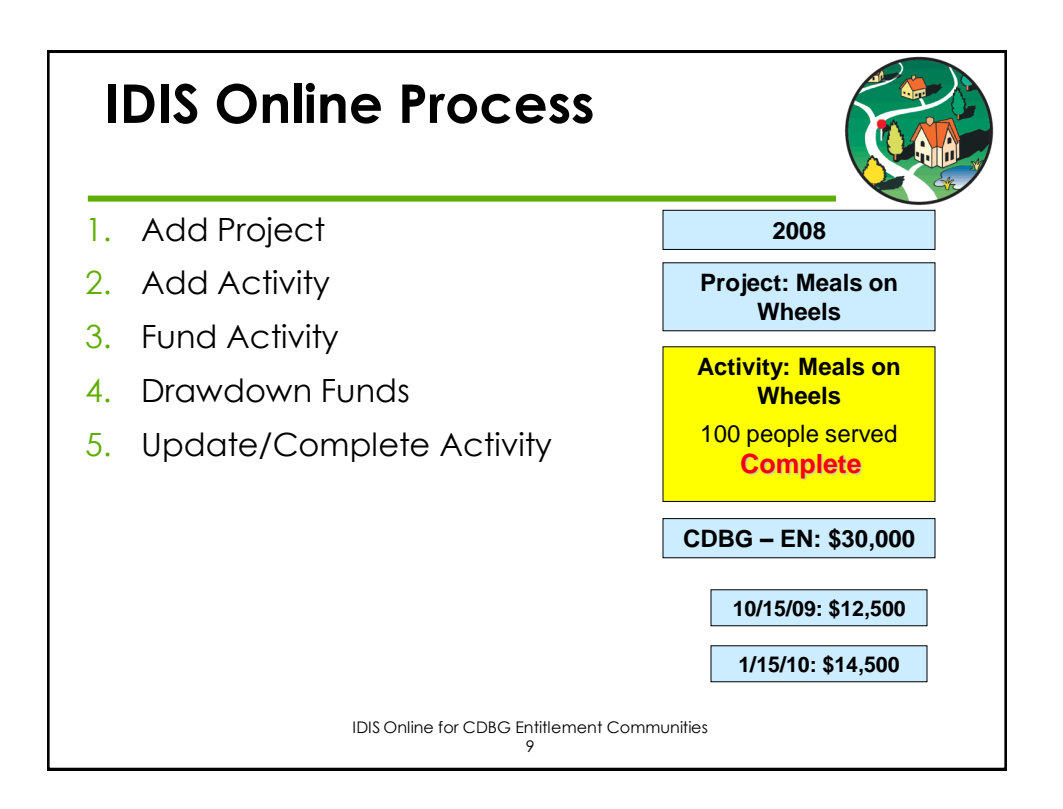

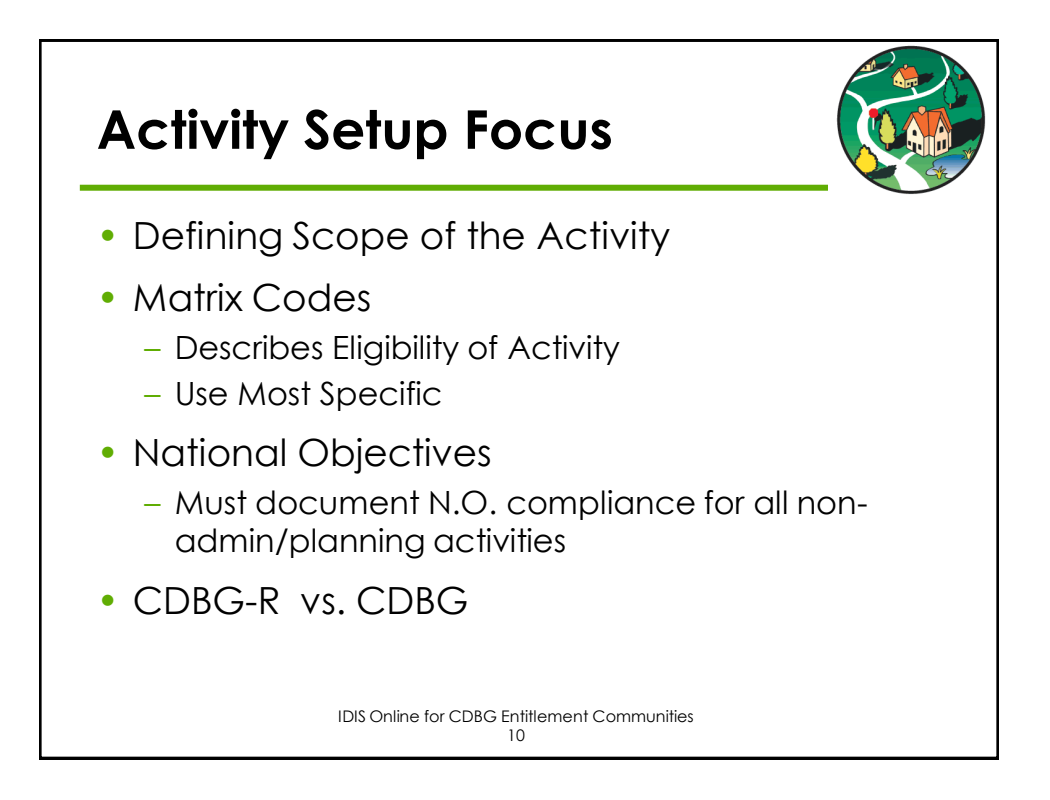

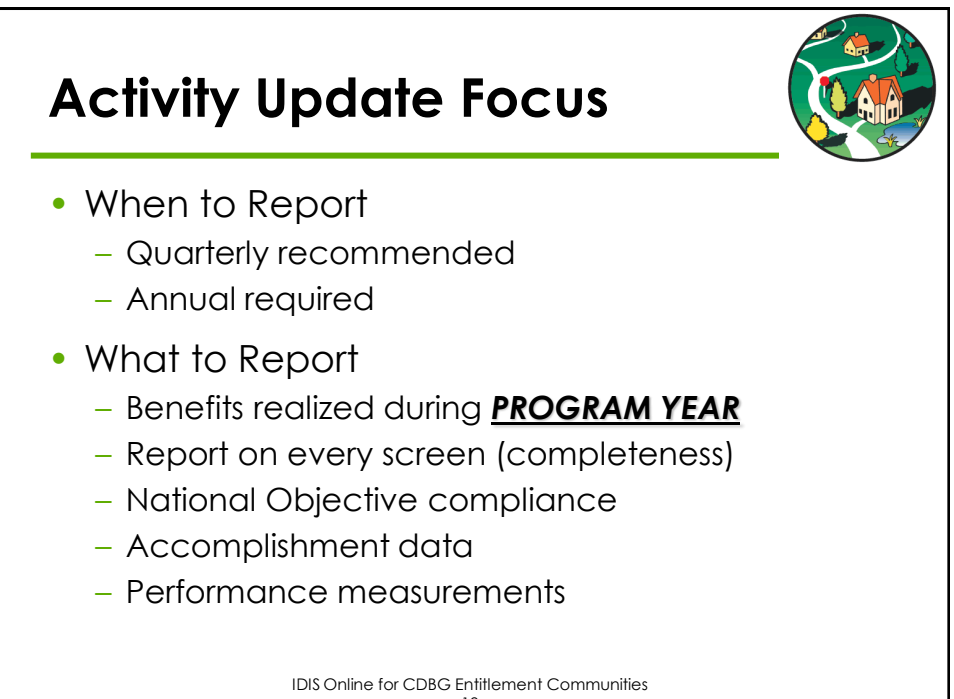

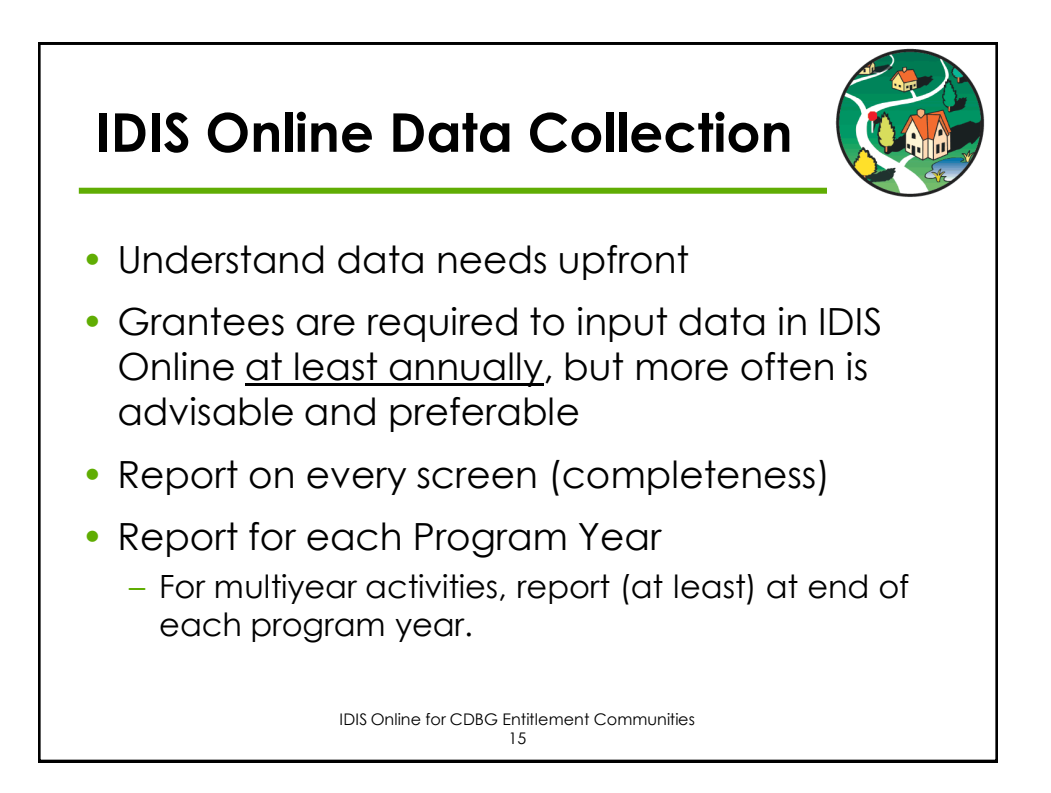

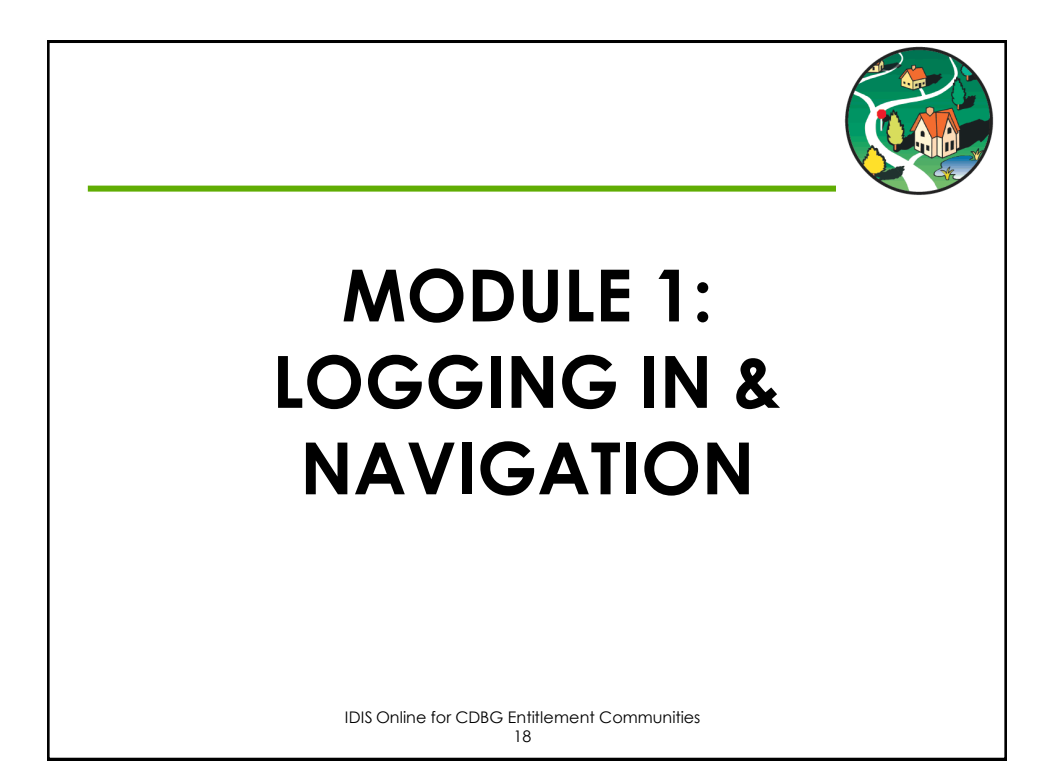

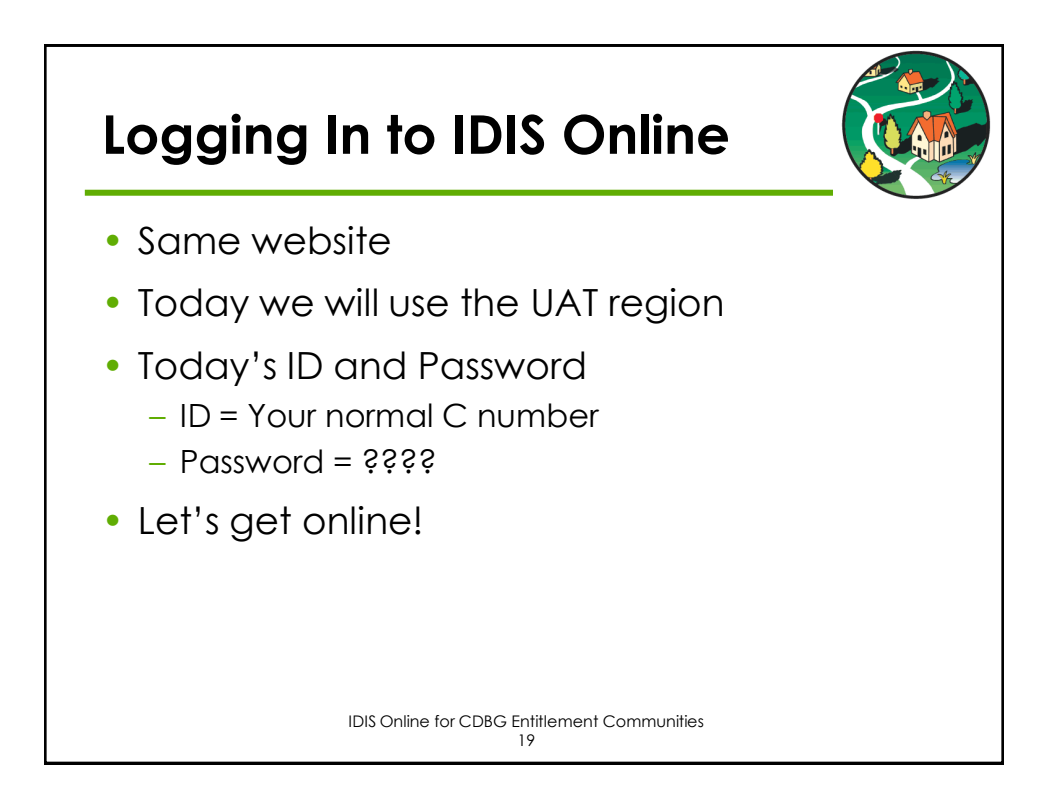

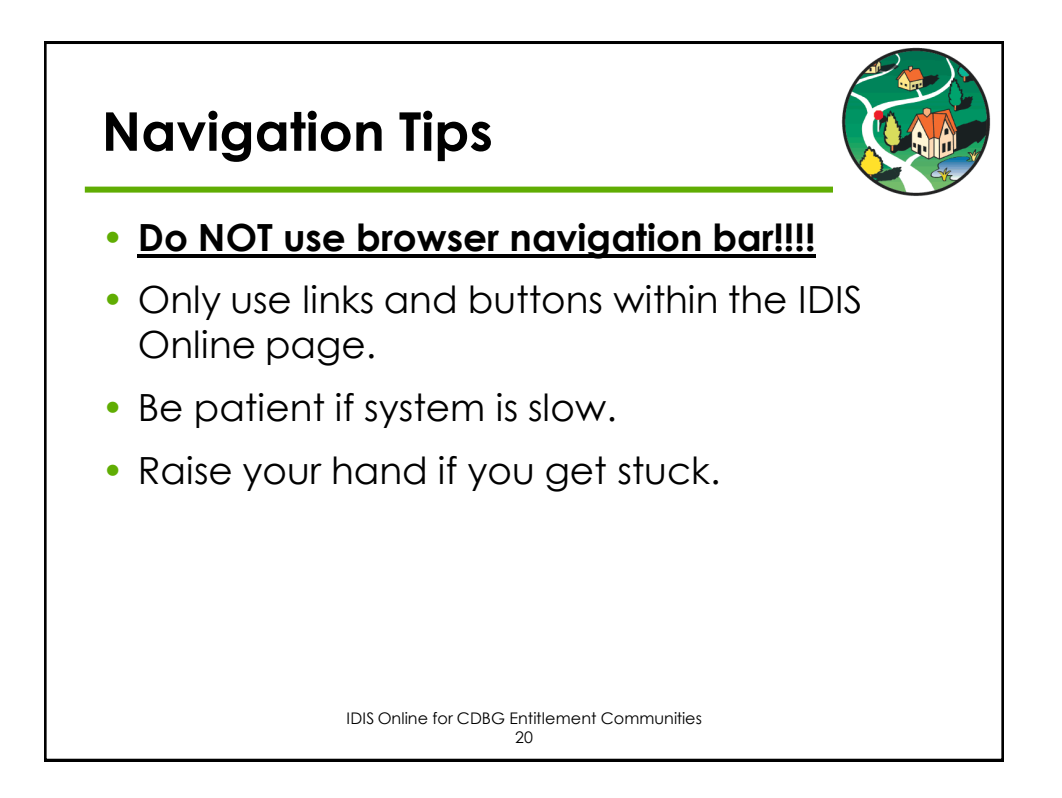

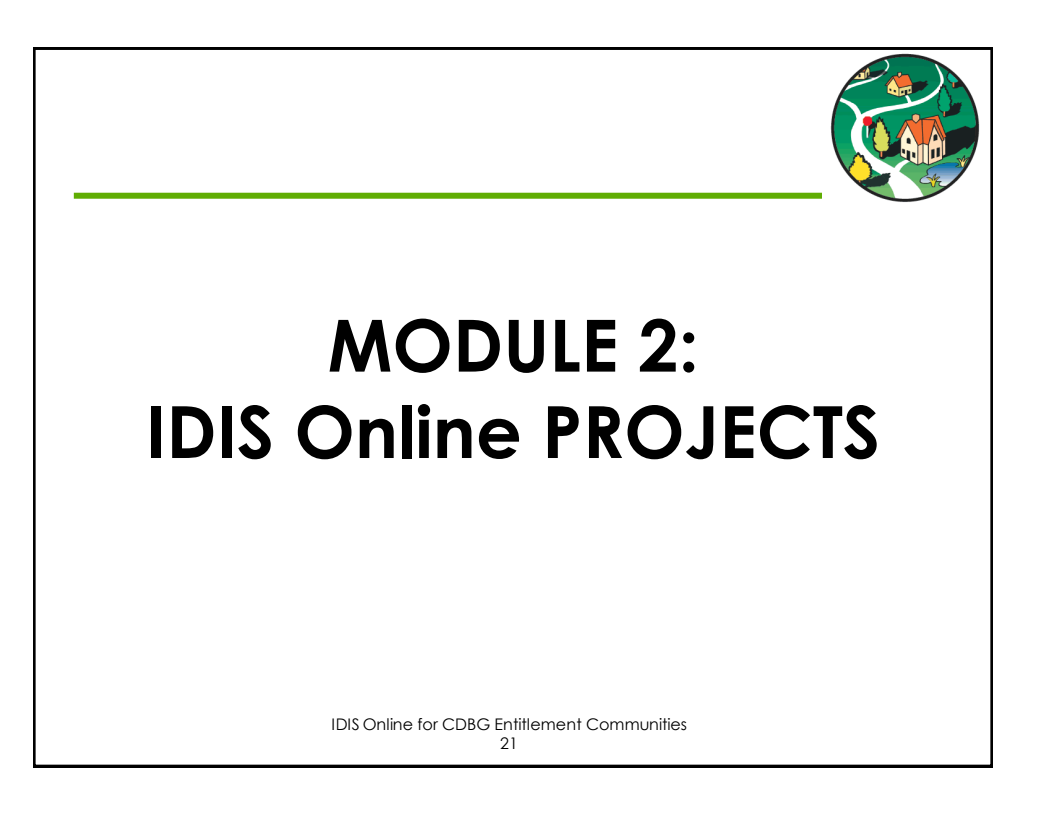

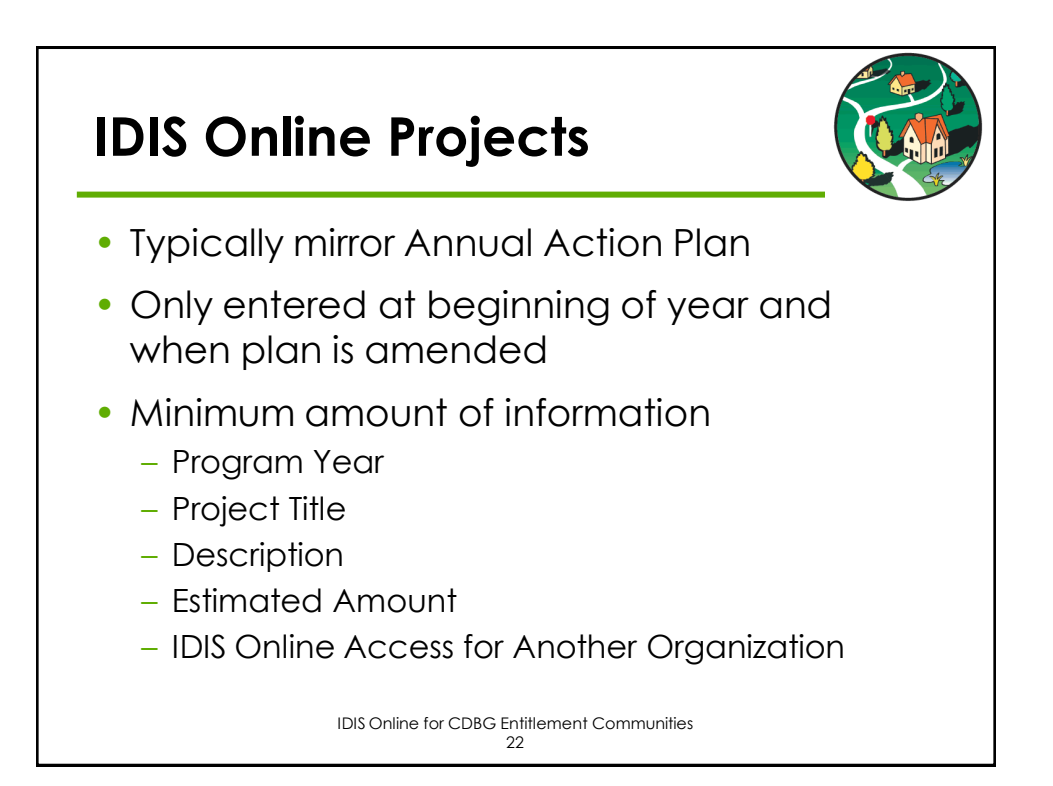

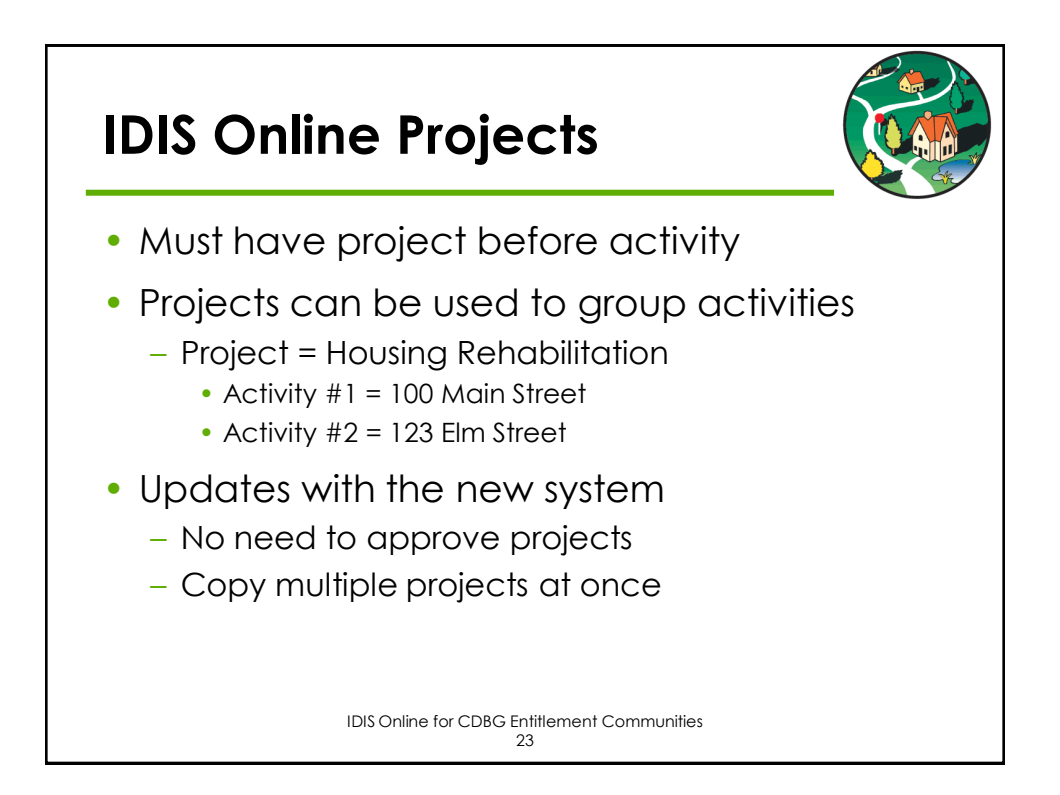

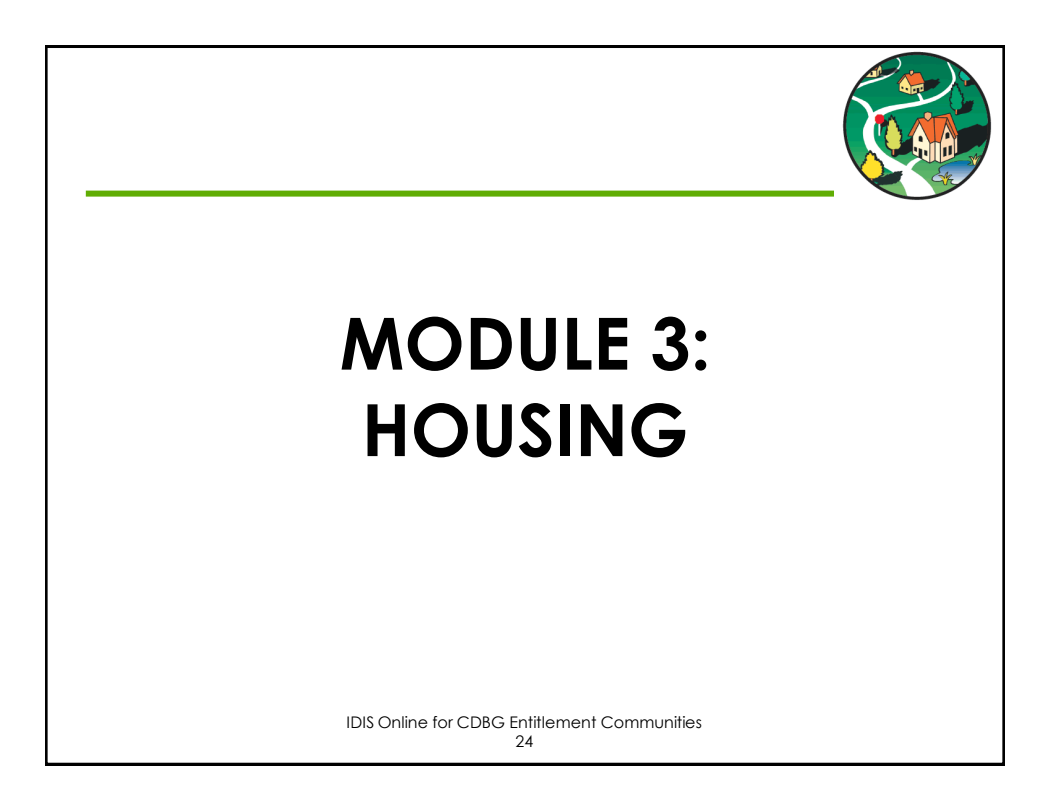

### **Eligible Housing Activities**

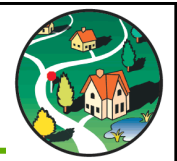

- 12 Construction of Housing
- 13 Direct Homeownership Assistance
- 14A Rehab: Single-Unit Residential
- 14B Rehab: Multi-Unit Residential
- 14C Rehab: Public Housing Modernization
- 14D Rehab: Other Publicly Owned Residential Buildings
- 14F Rehab: Energy Efficiency Improvements
- 14G Rehab: Acquisition
- 14H Rehab: Administration
- 14I Lead-Based Paint/Lead Hazards Testing/Abatement
- 14J Housing Services
- 16A Residential Historic Preservation
- 19E Operation/Repair of Foreclosed Property
   IDIS Online for CDBG Entitlement Communities
   25

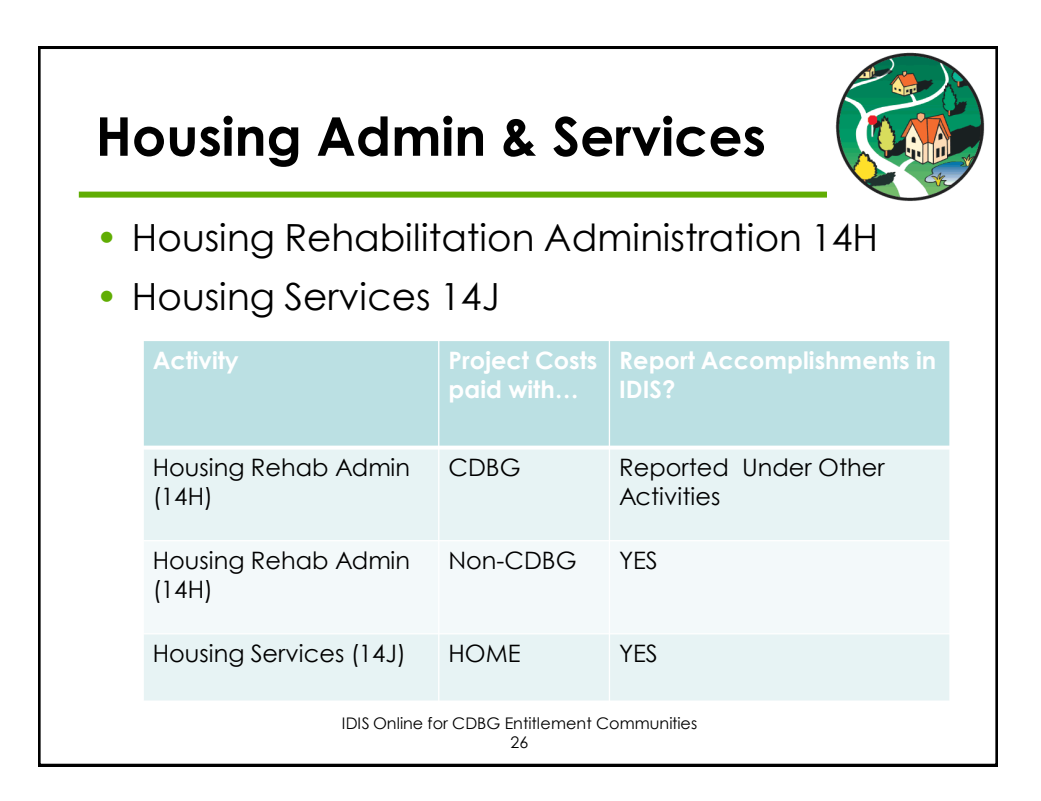

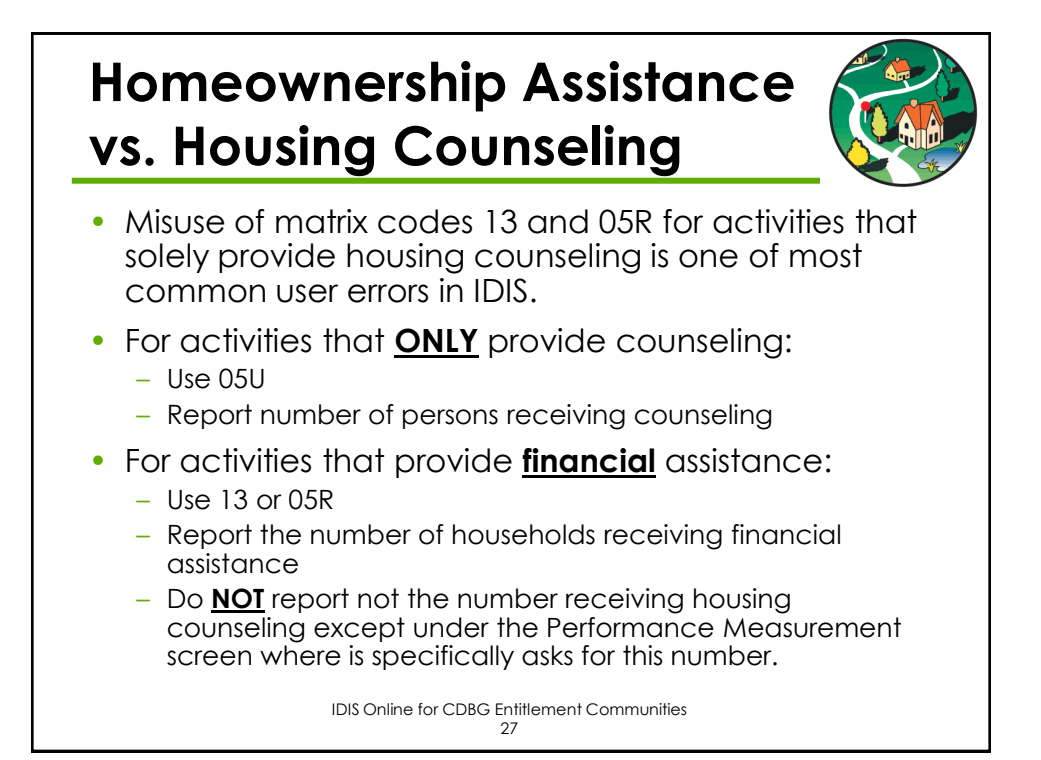

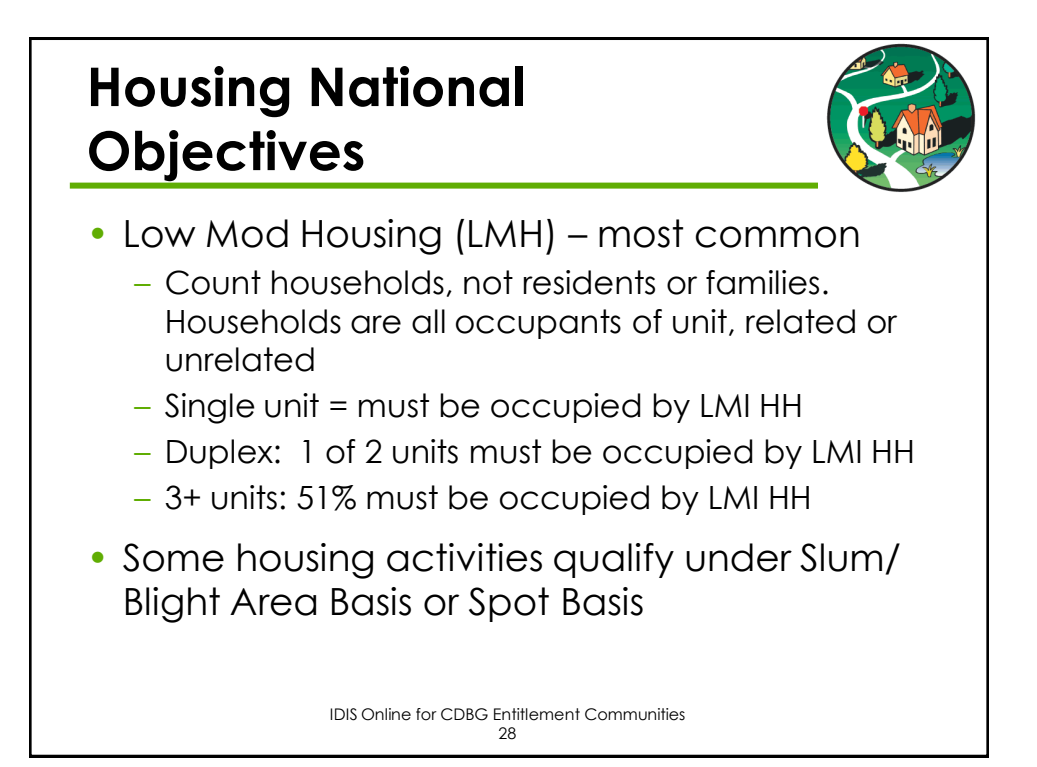

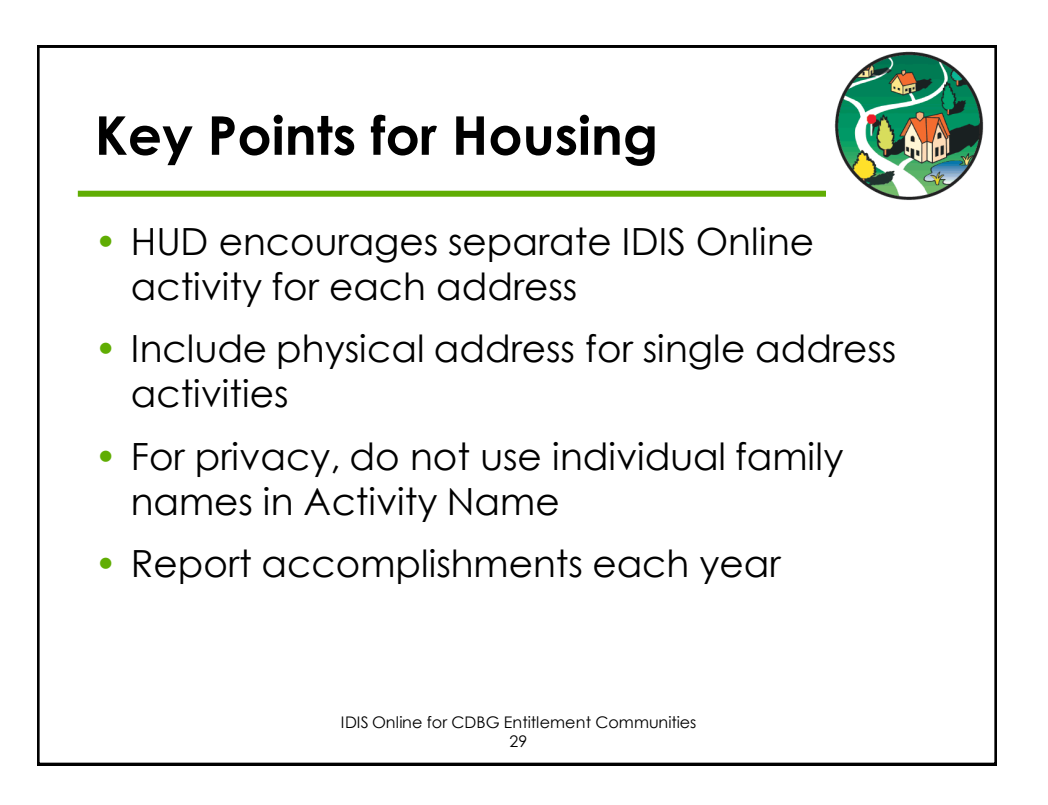

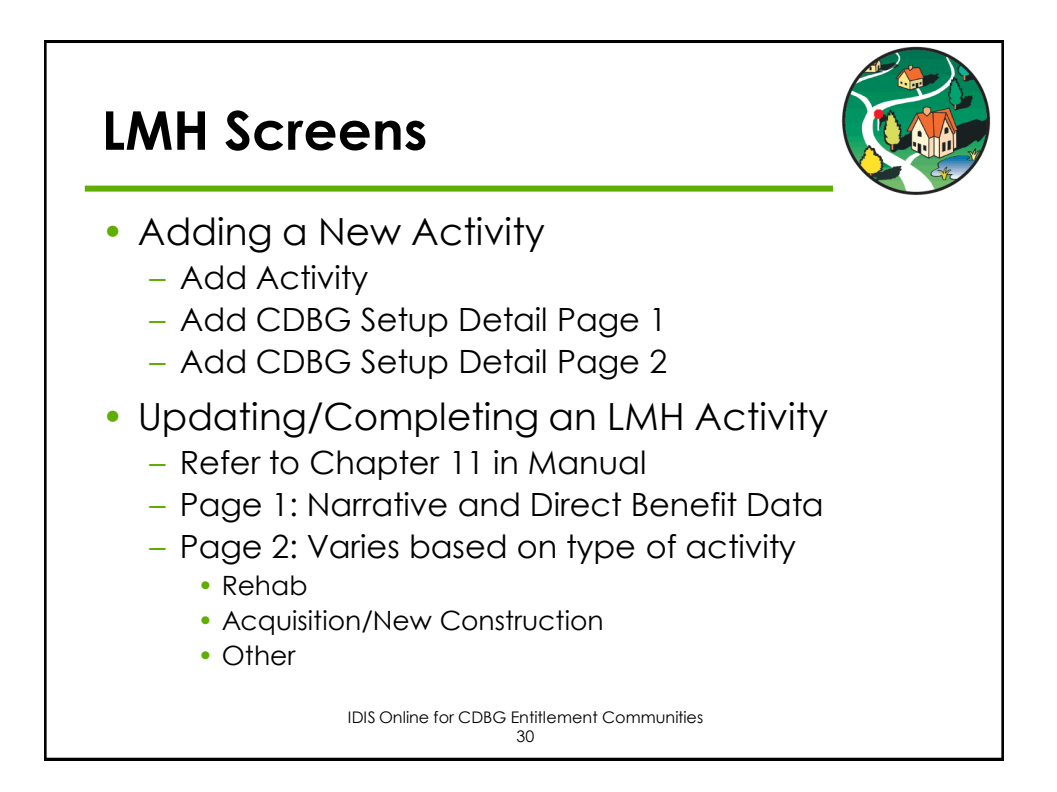

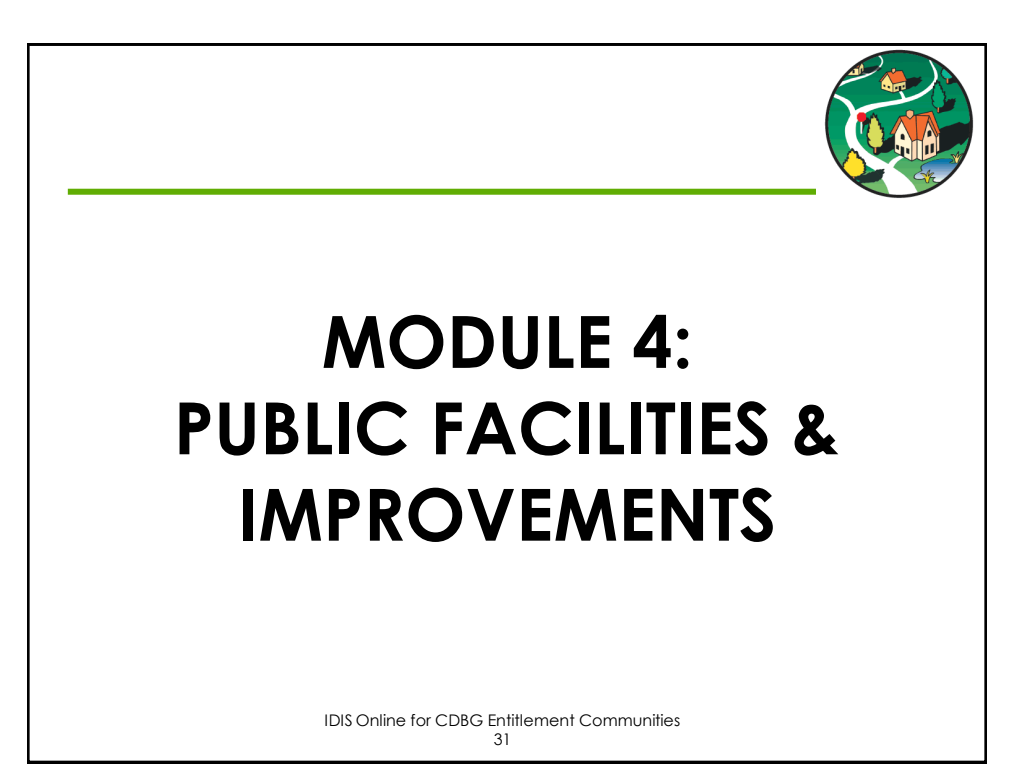

# Eligible Public Facilities & Improvement Activities 03A Senior Centers 03B Handicapped Centers 03C Homeless Facilities (not operating costs) 03D Youth Centers 03E Neighborhood Facilities 03F Parks, Recreational Facilities 03G Parking Facilities 03H Solid Waste Disposal Improvements 03J Water/Sewer Improvements

### Eligible Public Facilities & Improvement Activities

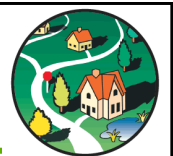

- 03K Street Improvements
- 03L Sidewalks
- 03M Child Care Centers
- 03N Tree Planting
- 03O Fire Stations/Equipment
- 03P Health Facilities
- 03Q Facilities for Abused and Neglected Children
- 03R Asbestos Removal
- 03S Facilities for AIDS Patients (not operating costs)
- 03 Other Public Facilities/Improvements

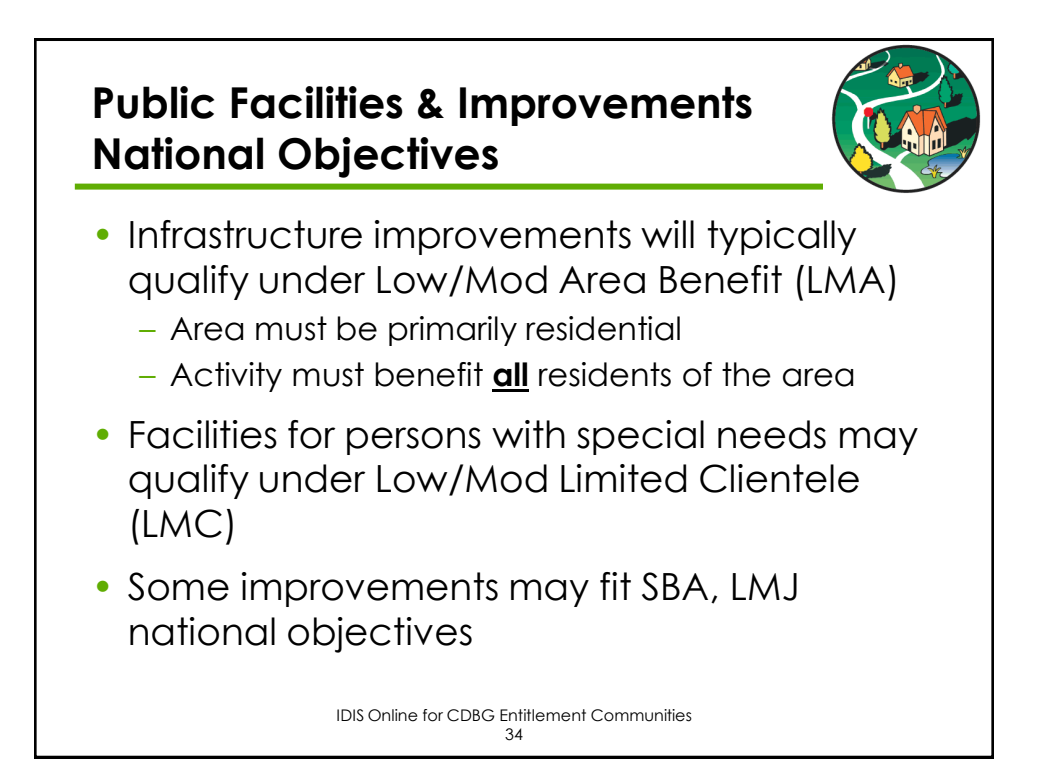

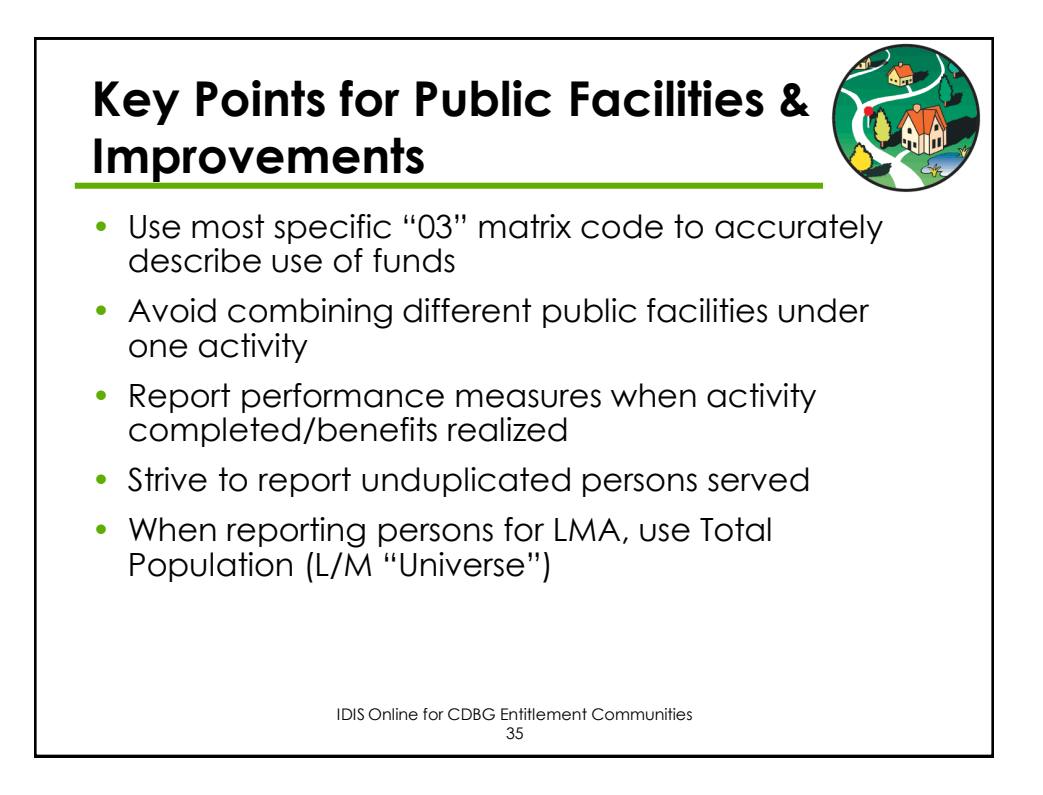

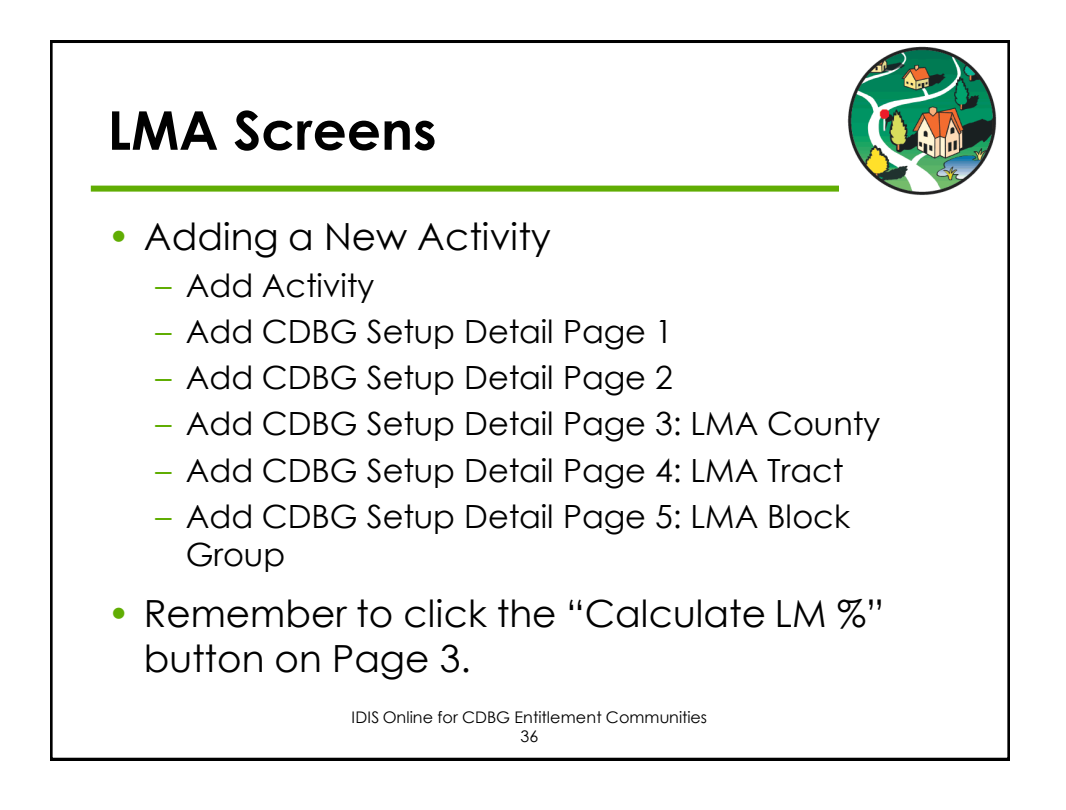

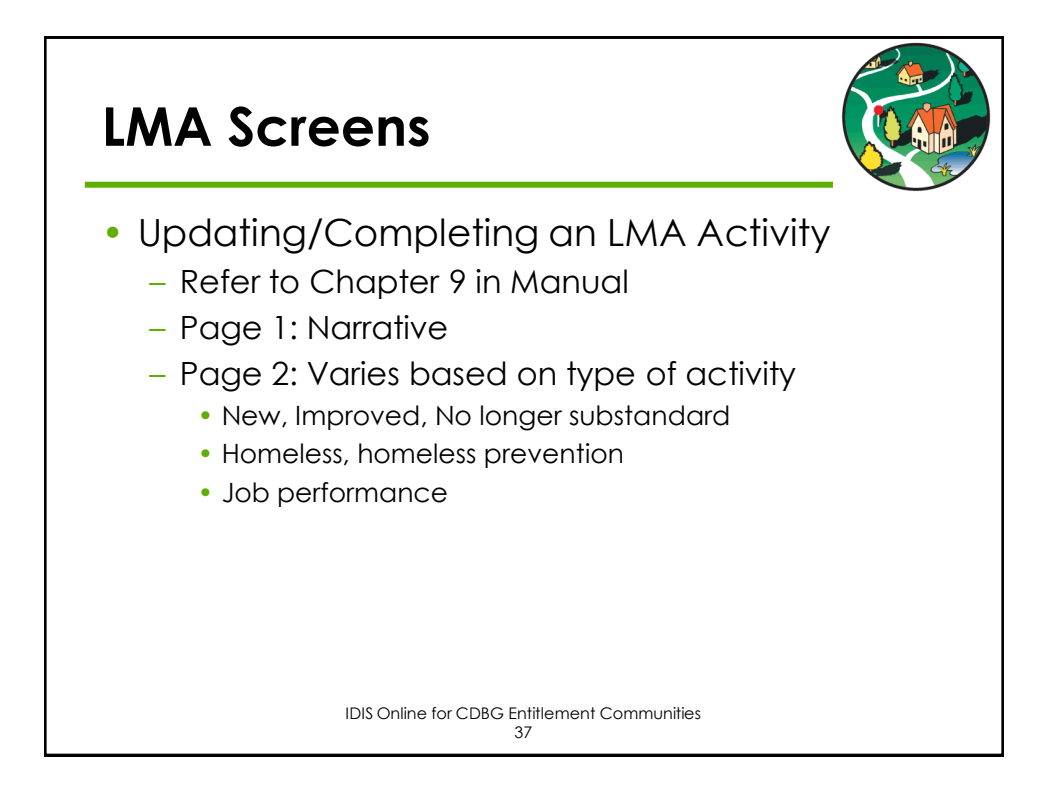

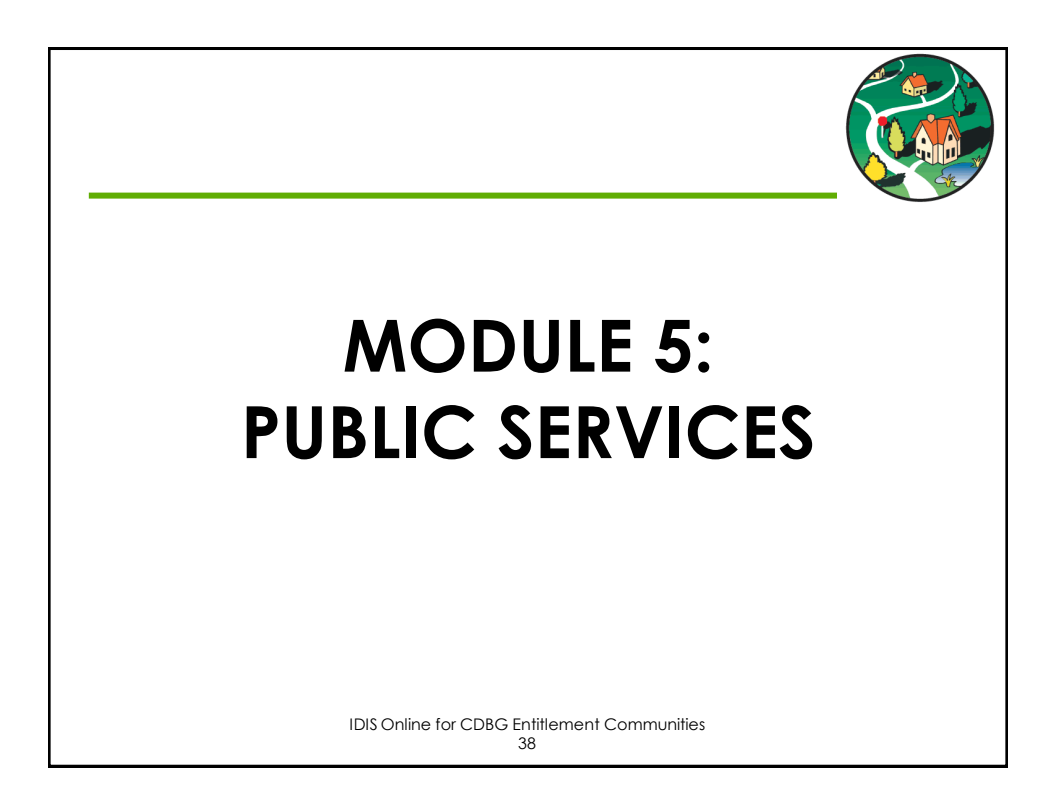

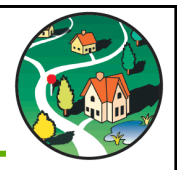

### Eligible Public Service Activities

- 03T Operating Costs of Homeless/AIDS Patients Programs
- 05A Senior Services
- 05B Handicapped Services
- 05C Legal Services
- 05D Youth Services
- 05E Transportation Services
- 05F Substance Abuse Services
- 05G Services for Battered and Abused Spouses
- 05H Employment Training
- 051 Crime Awareness/Prevention
- 05J Fair Housing Activities (subject to Public Services cap)
- 05K Tenant/Landlord Counseling

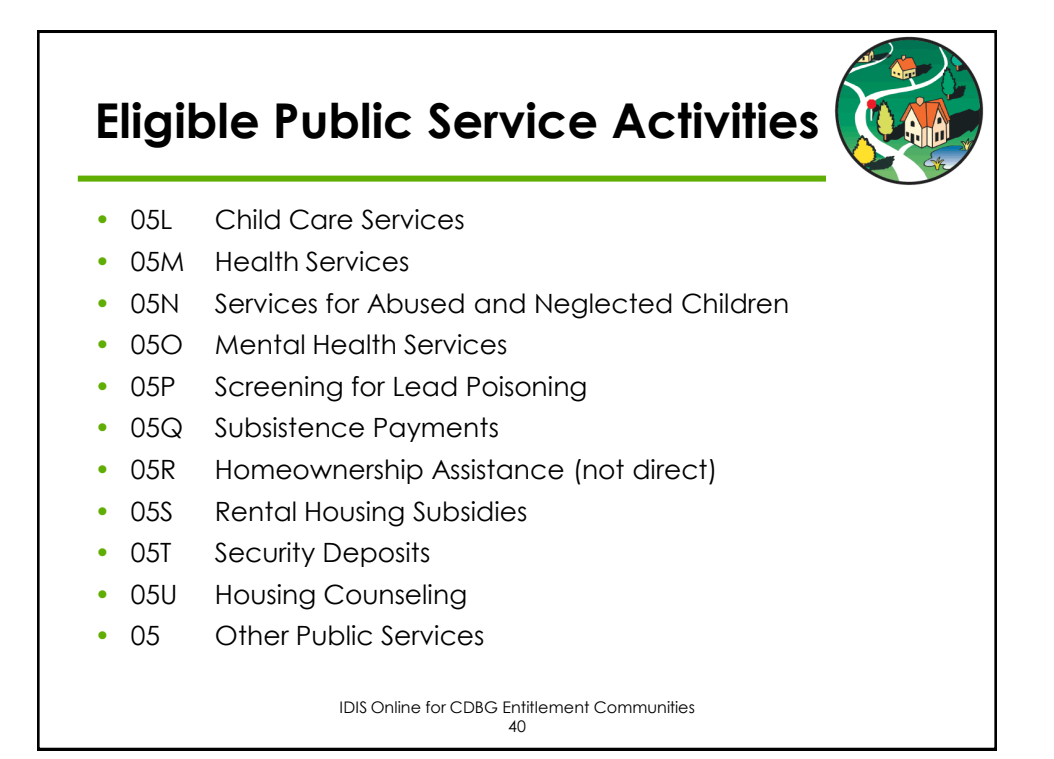

### Public Services National Objectives

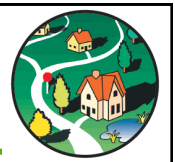

- Limited Clientele (LMC)
  - Particular group of low/mod residents
  - Presumed benefit
  - Examples: youth services, homeless services
- Low Mod Area (LMA)
  - ALL residents in area must benefit
  - Examples: crime prevention, graffiti removal
- Others
  - Urgent Need
  - Slum/Blight Area

IDIS Online for CDBG Entitlement Communities
41

#### Presumed Benefit Categories

| Extremely low income                                        |
|-------------------------------------------------------------|
| Low income                                                  |
| Low income                                                  |
| Extremely low income                                        |
| Low income                                                  |
| Low income                                                  |
| Low income                                                  |
| Senior center – Mod Income<br>Not center based – Low income |
|                                                             |

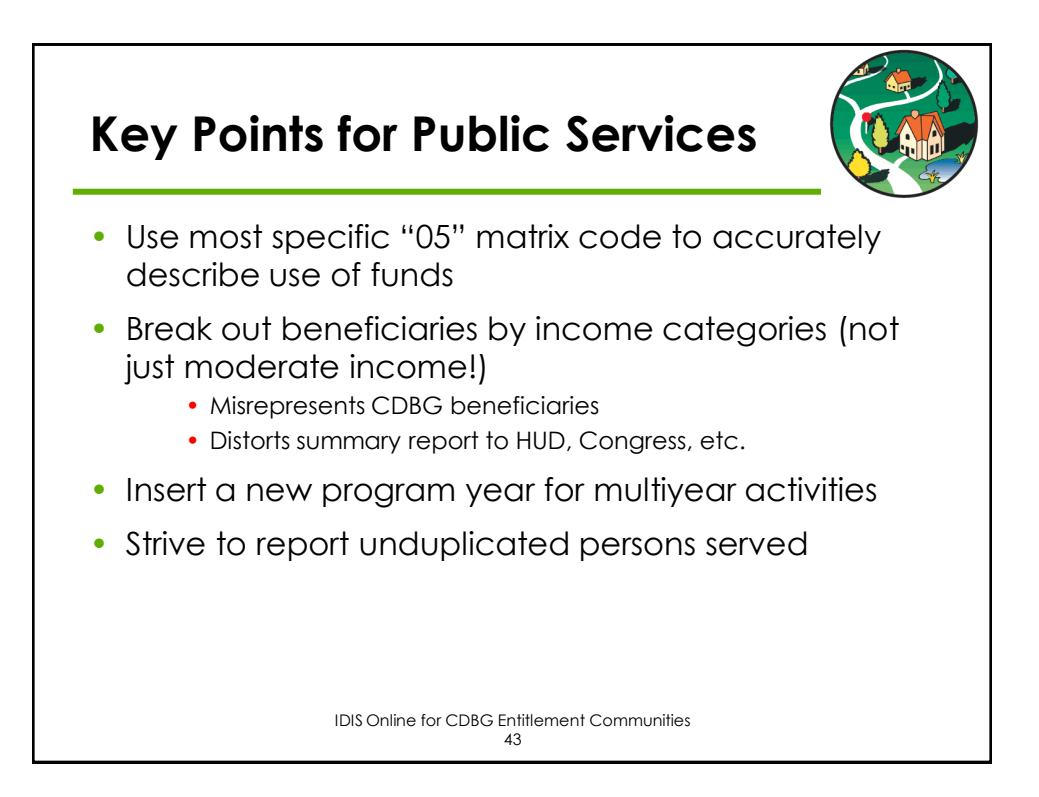

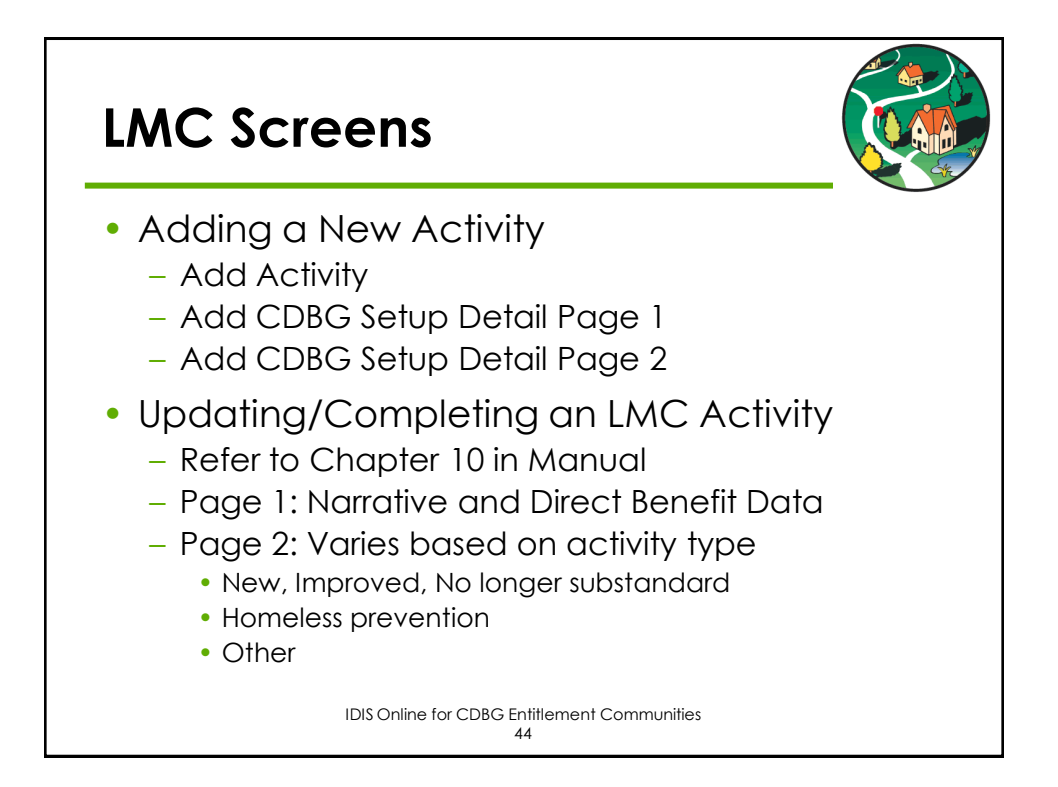

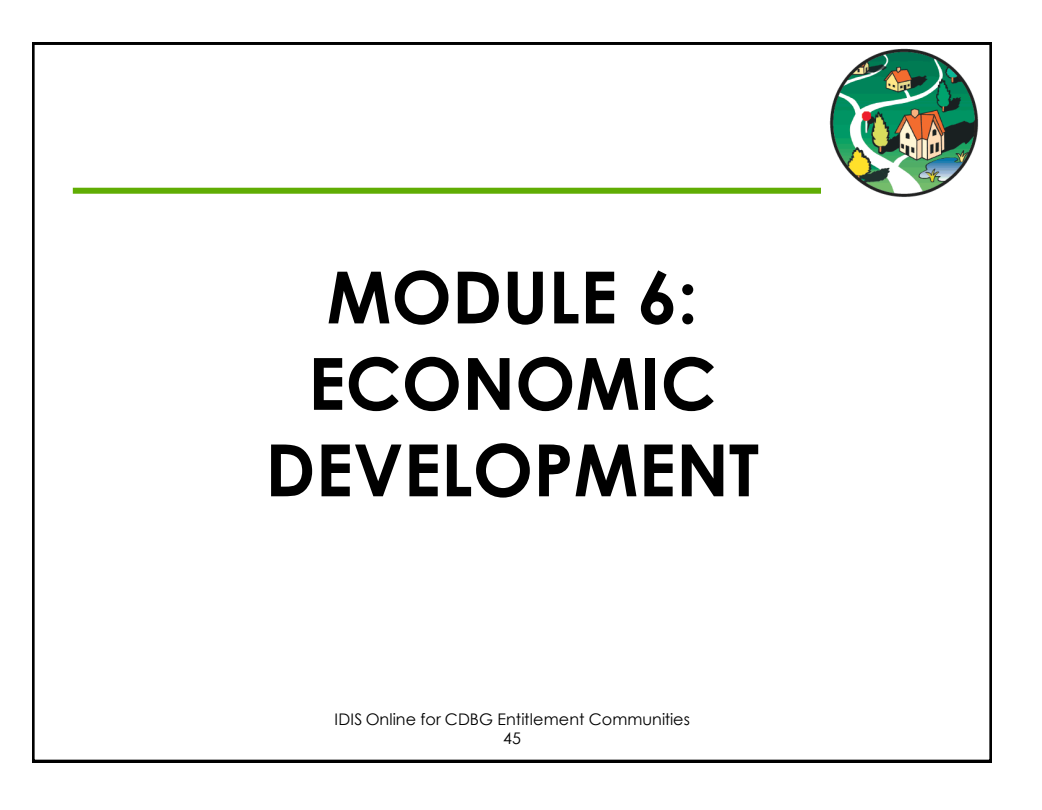

## **Eligible Economic Development Activities**14E Rehab: Publicly or Privately Owned Commercial/Industrial (CI) 17A CI: Acquisition/Disposition 17B CI: Infrastructure Development 17C CI: Building Acquisition, Construction, Rehab 17D CI: Other Improvements 18A ED: Direct Financial Assistance to For-Profits 18B ED: Technical Assistance 18C ED: Microenterprise Assistance

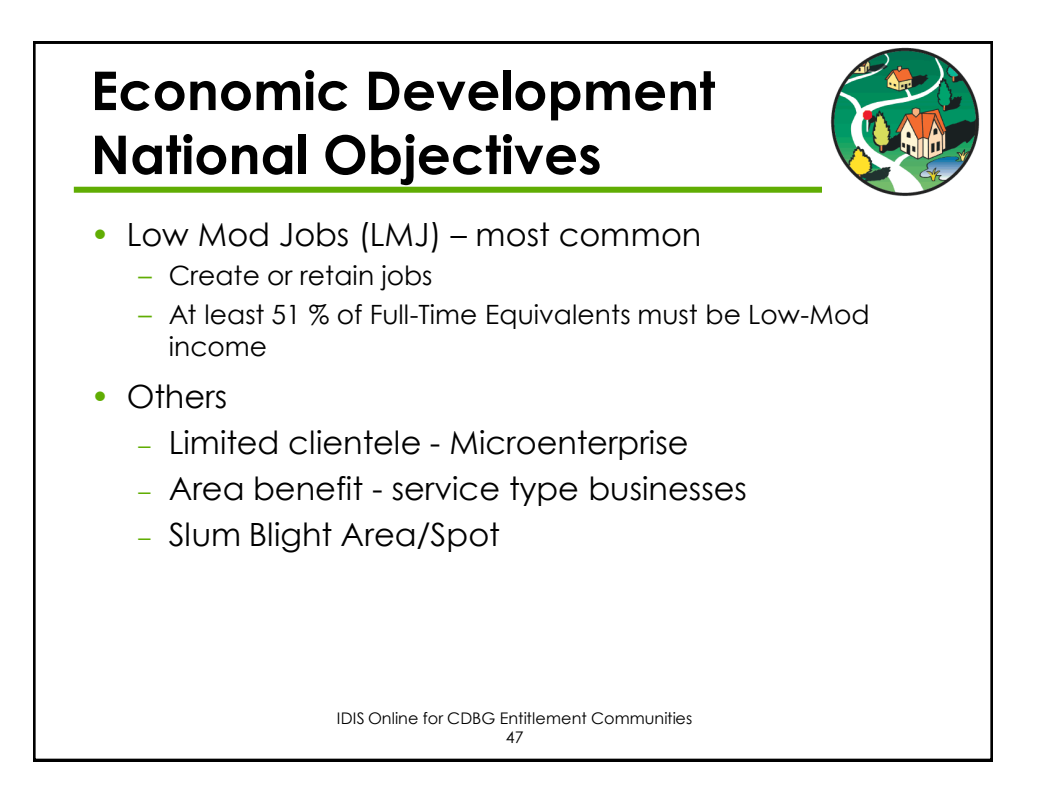

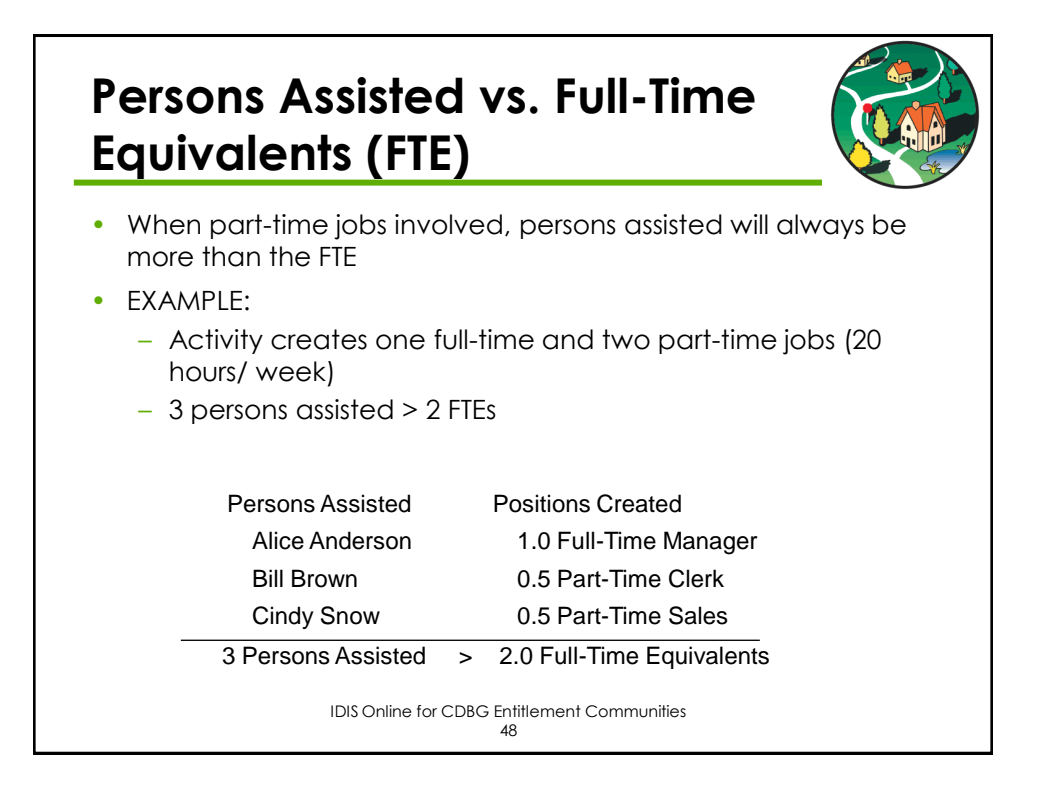

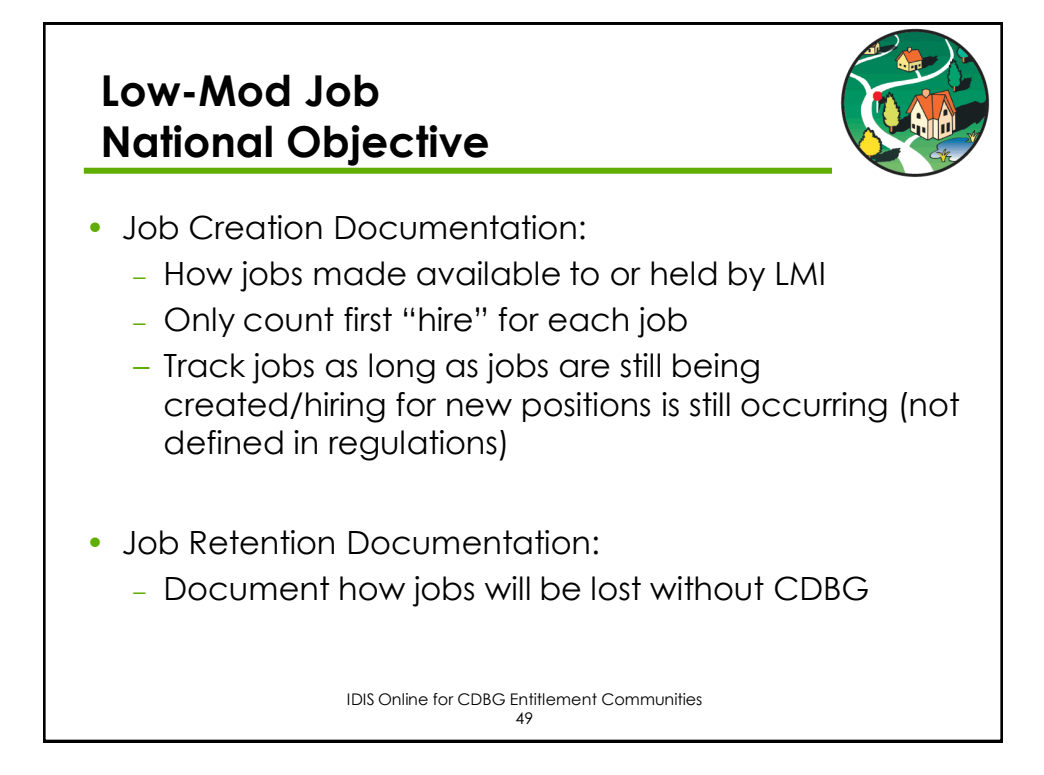

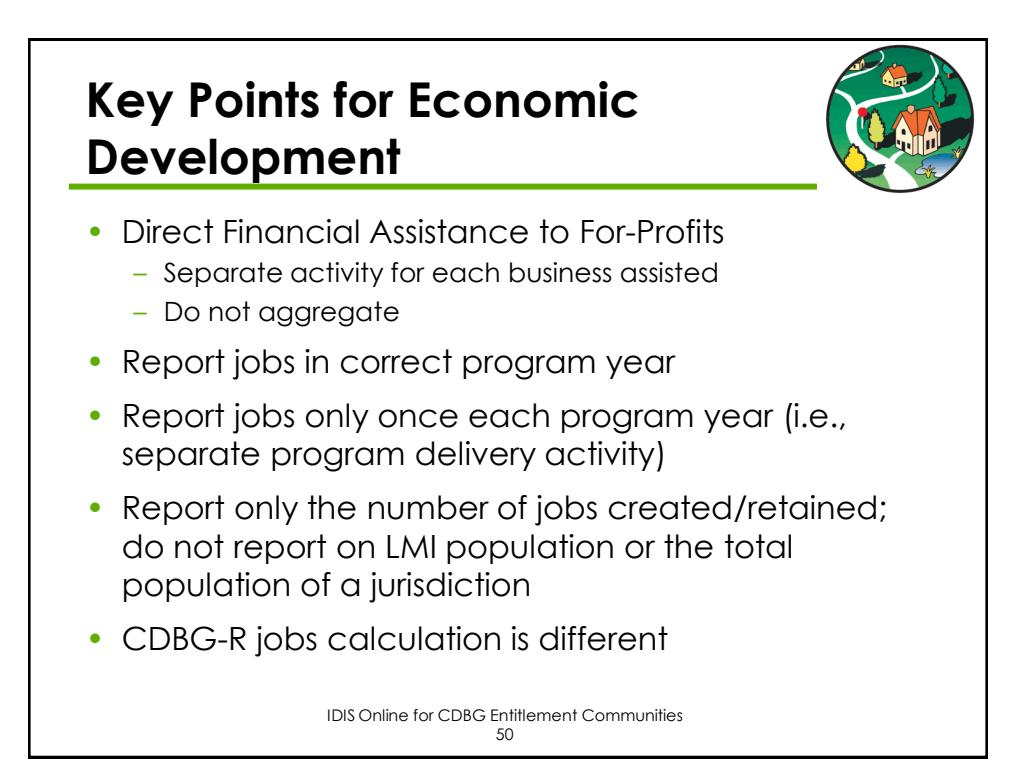

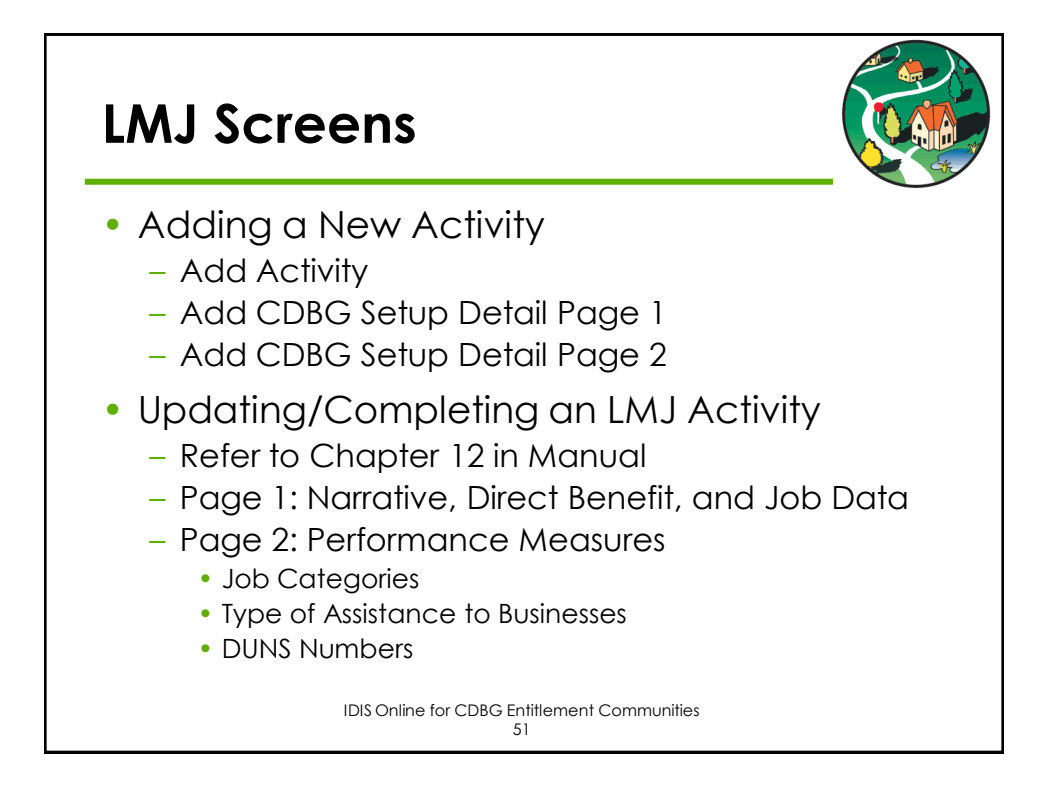

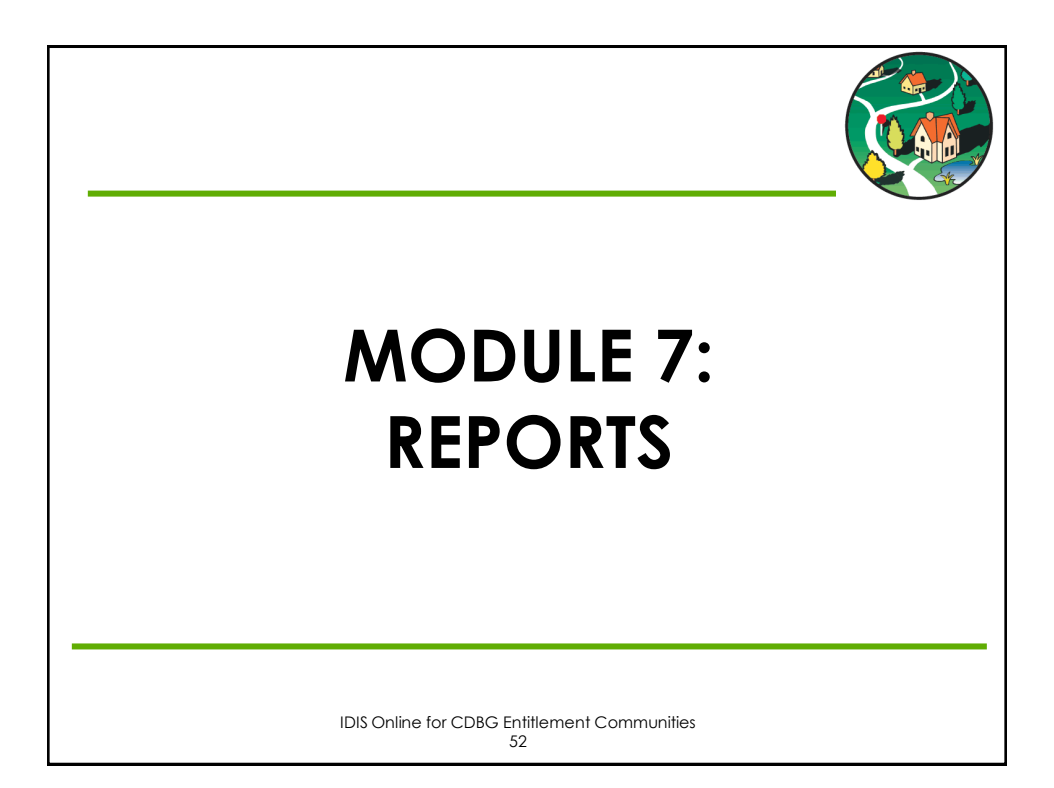

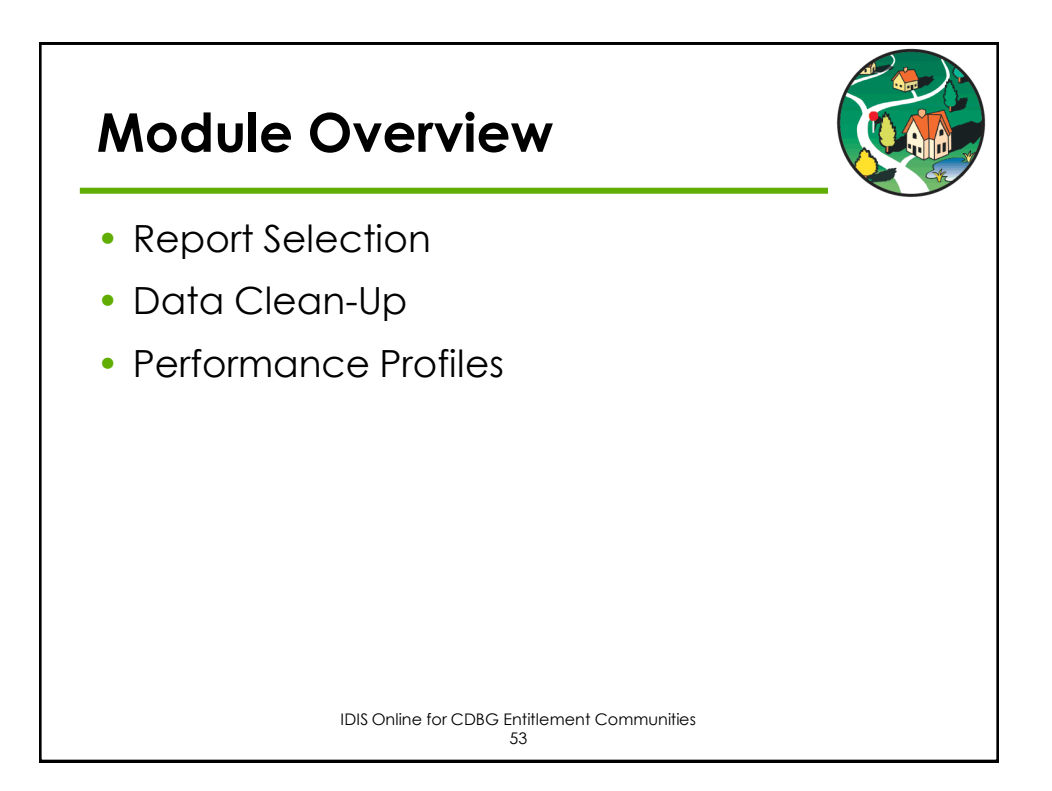

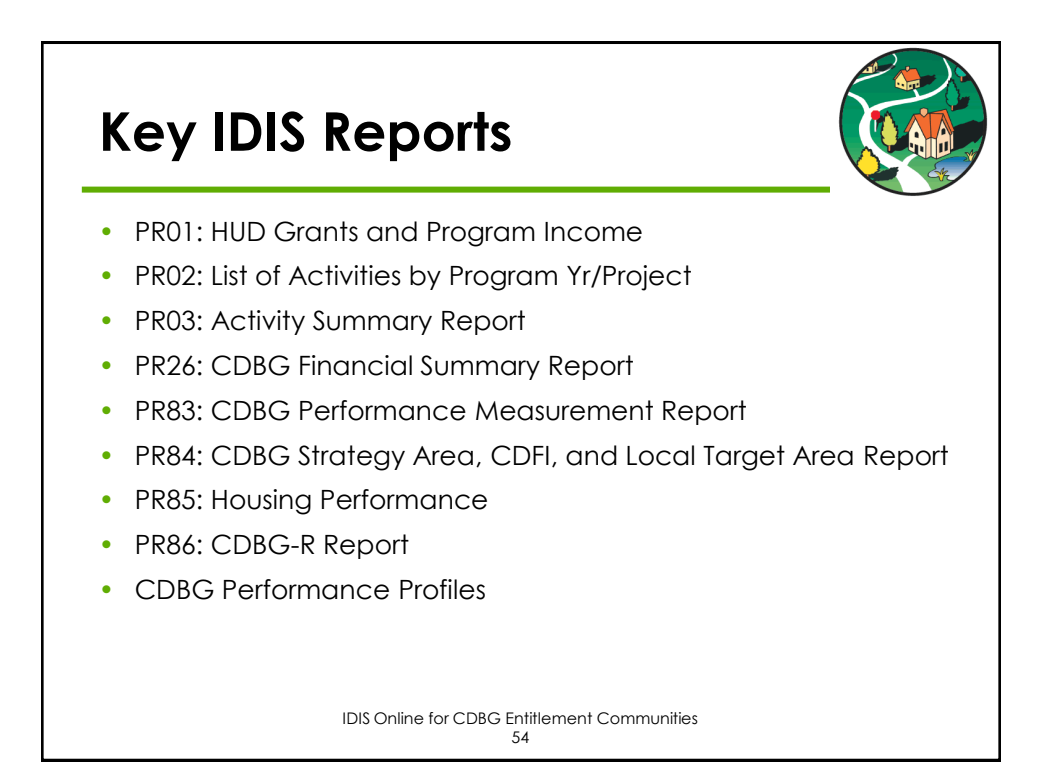

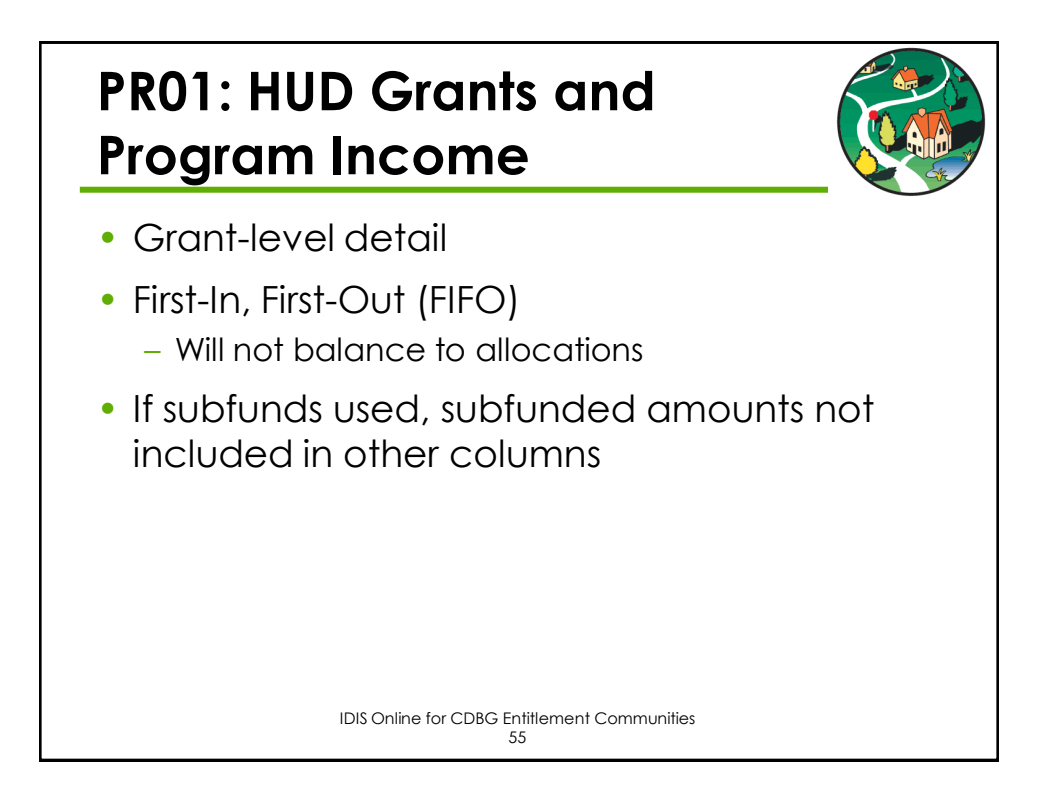

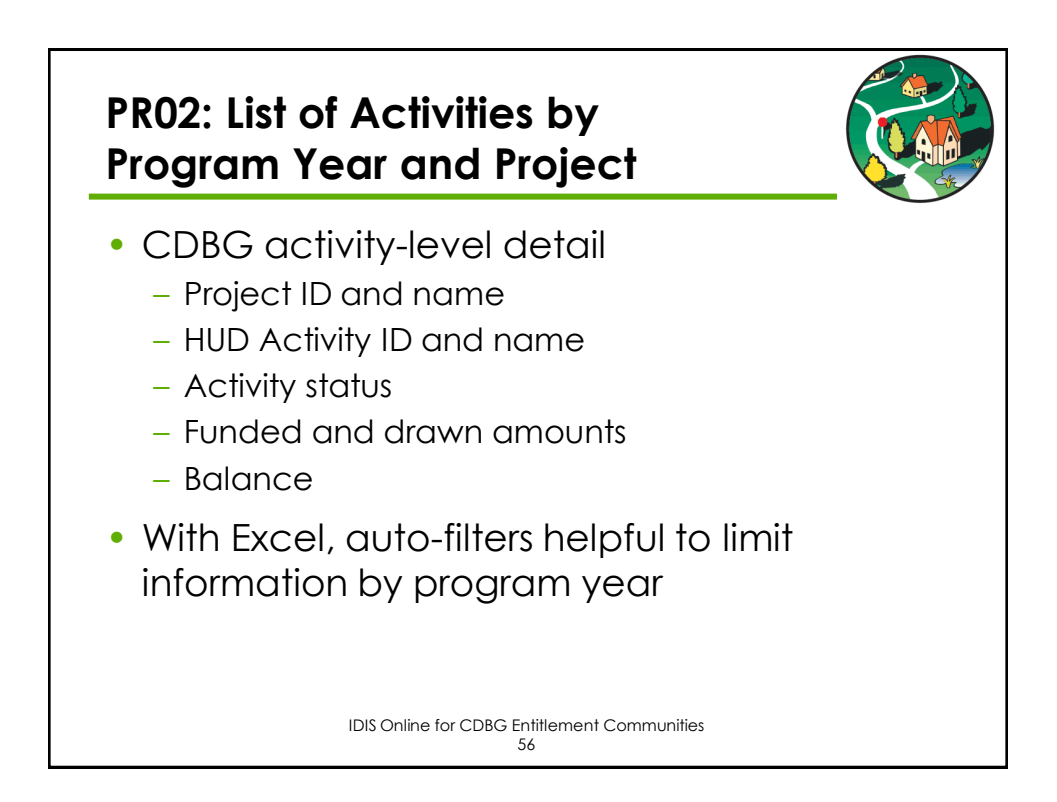

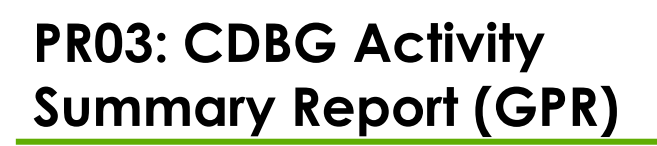

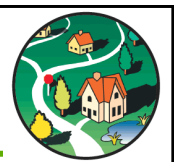

- CDBG Activity for Program Year
  - All open activities
  - Activities with draws in program year
  - Activities with Completion date in program year
- CDBG activity-level detail
  - Proposed and Actual
  - Beneficiaries
    - Race/Ethnicity
    - Income
  - Funding and Expenditures
  - Narrative

IDIS Online for CDBG Entitlement Communities 57

### PR26: CDBG Financial Summary Report

Five Parts

- 1. Summary of CDBG Resources
- 2. Summary of CDBG Expenditures
- 3. Low/Mod Benefit Test
- 4. Public Service Cap Calculation
- 5. Planning /Admin Cap Calculation
- Common Issues
  - Unexpended Funds at End of Previous Year
  - Prior Year Flag / Unliquidated Obligations

CDBG Entitlement IDIS Training 58

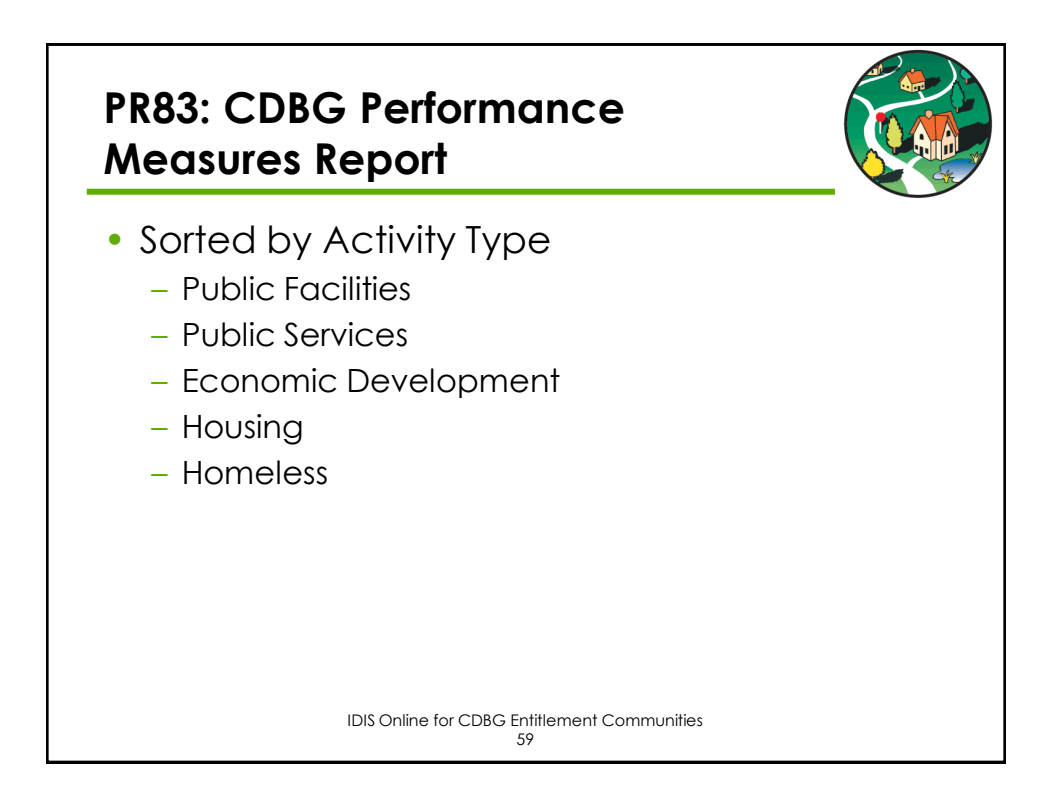

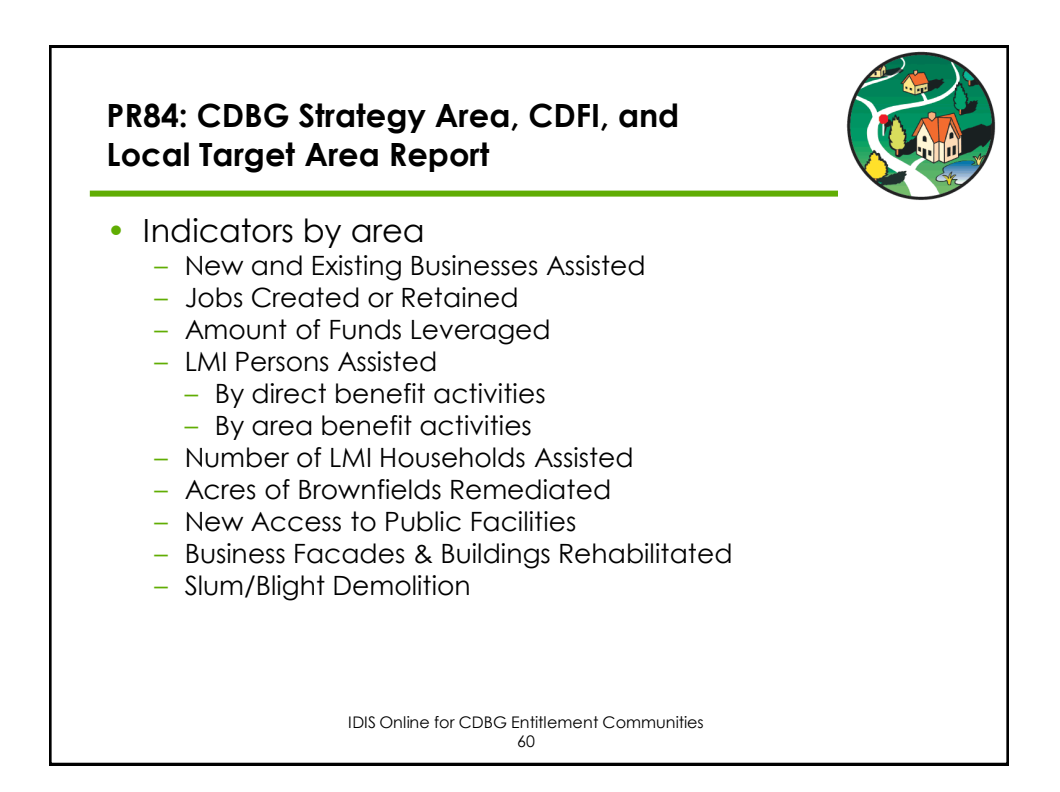

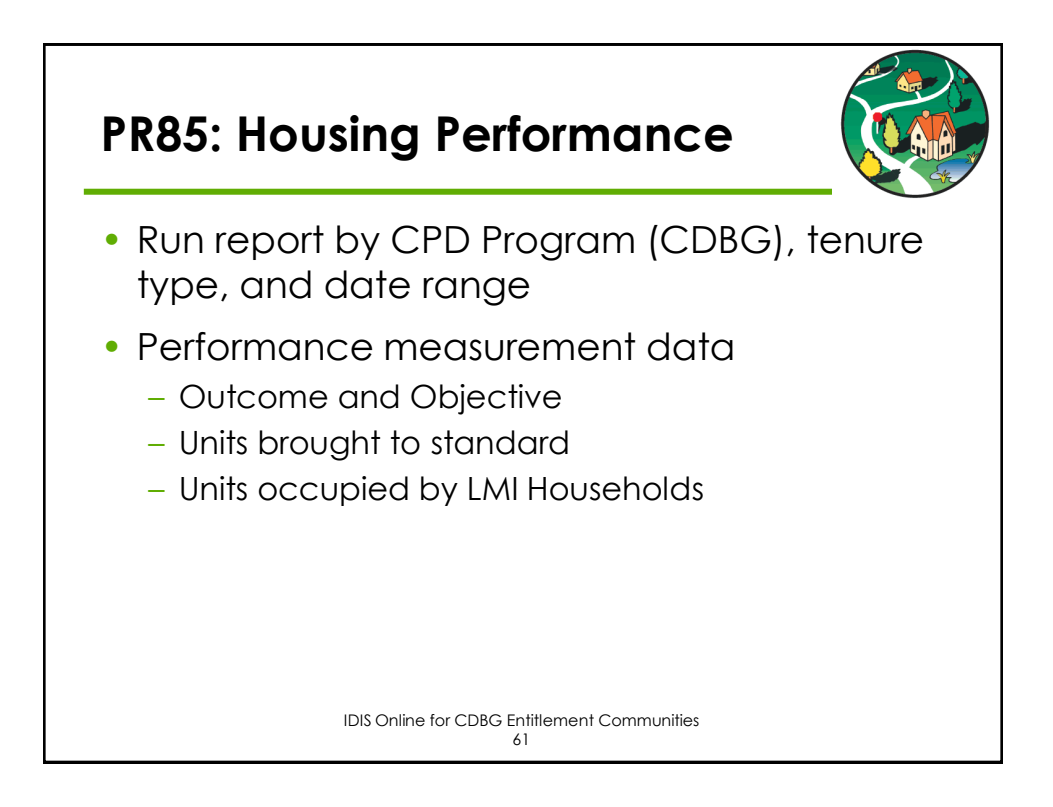

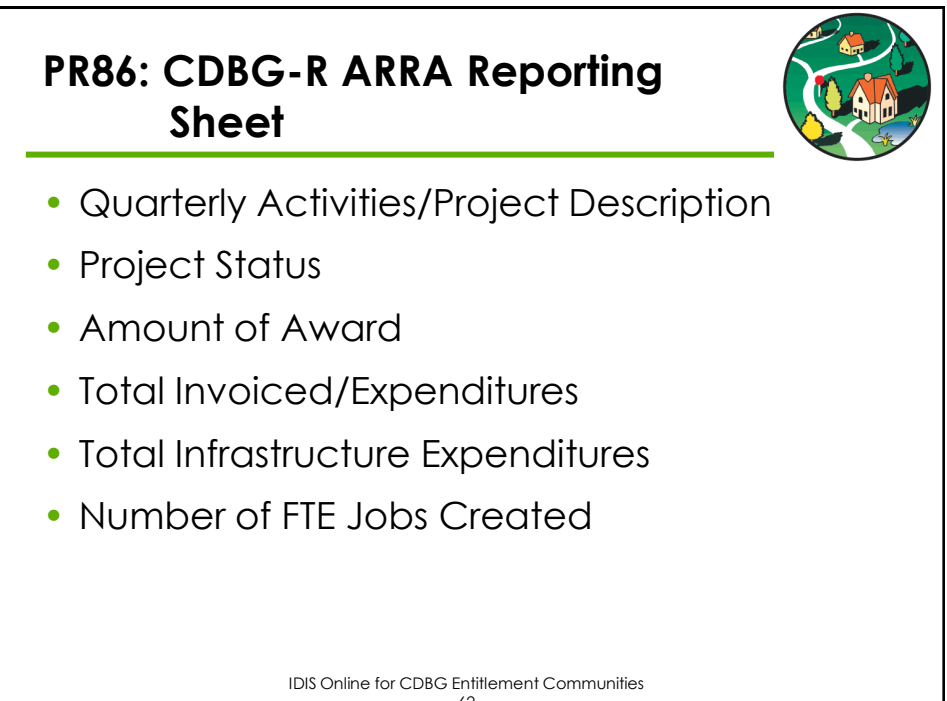

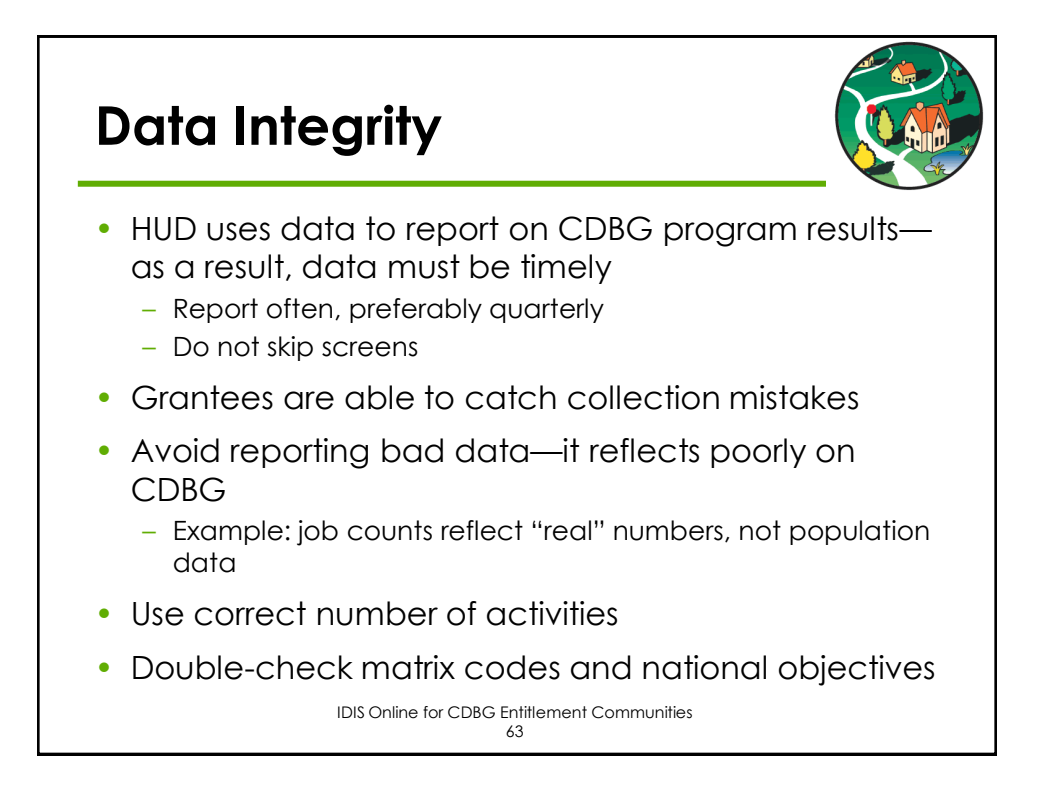

### Common IDIS Online Data Entry Errors

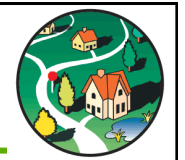

- Data is not reported in a timely fashion
- Inconsistency of data across CDBG activities
- Information is substantially incomplete
- Duplicative information
- Missing or inaccurate leveraged funds data
- Inaccurate beneficiary income data
- Missing income level data for presumed benefit activities

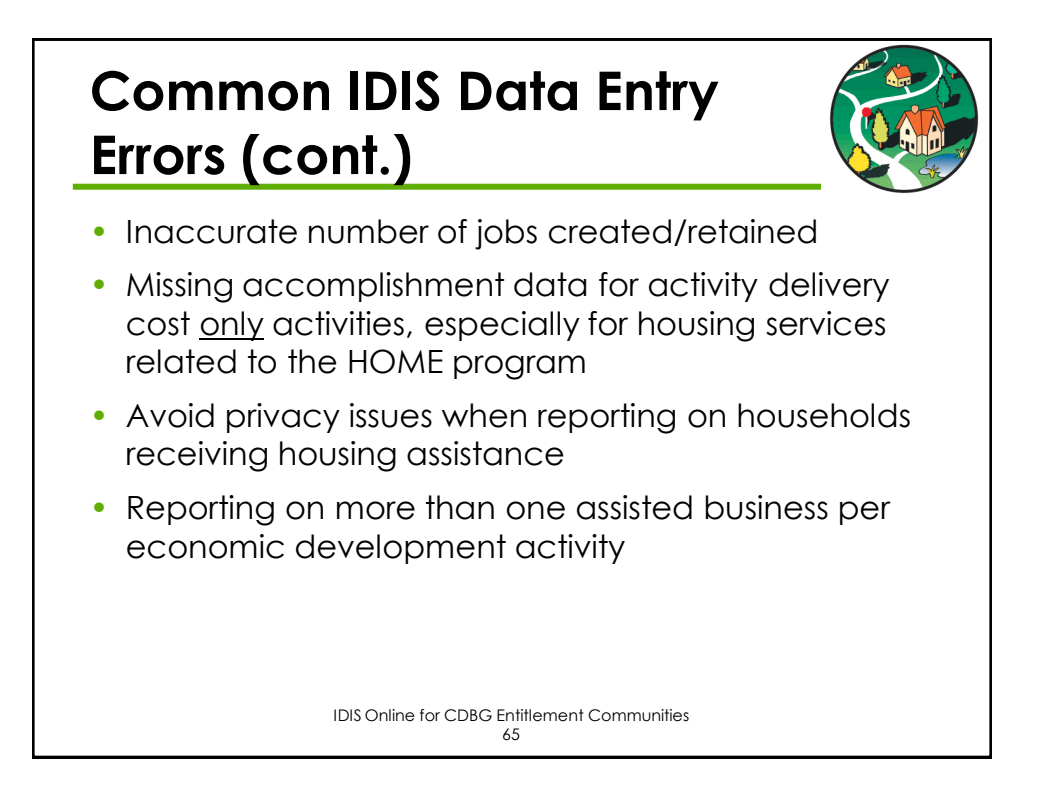

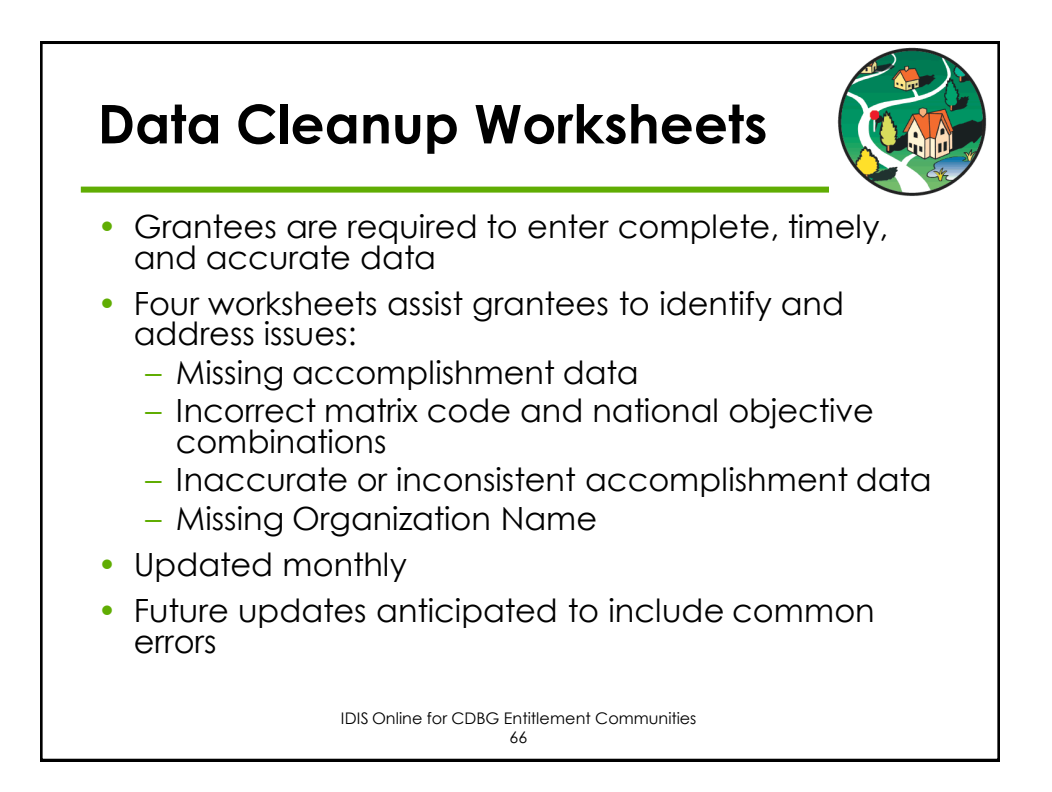

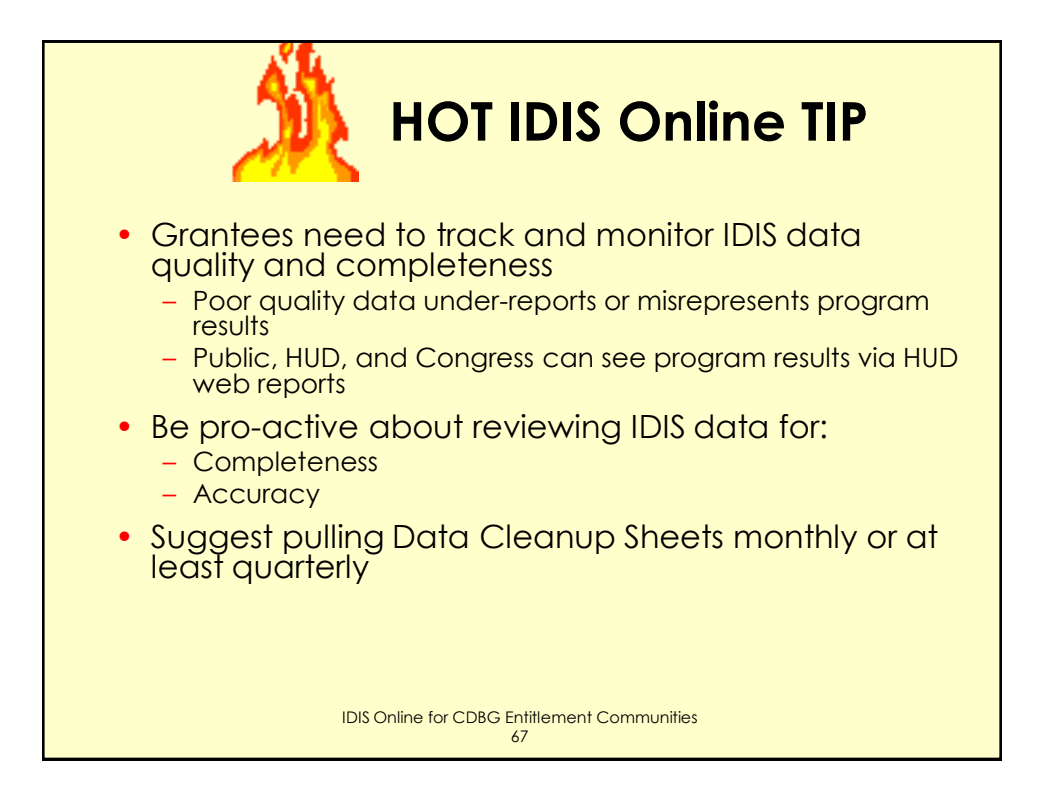

### Grantee Reports on the HUD Website

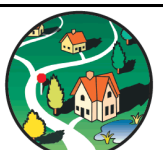

- Available for each grantee by program year:
  - Performance Profiles
  - Expenditure Reports
  - Selected Accomplishments
- Grantees can use reports to assess CDBG program performance
- HUD reports IDIS Online data to entities that evaluate CDBG program: Congress, GAO, OMB, IG
- Data is aggregated to demonstrate progress toward HUD goals and strategies

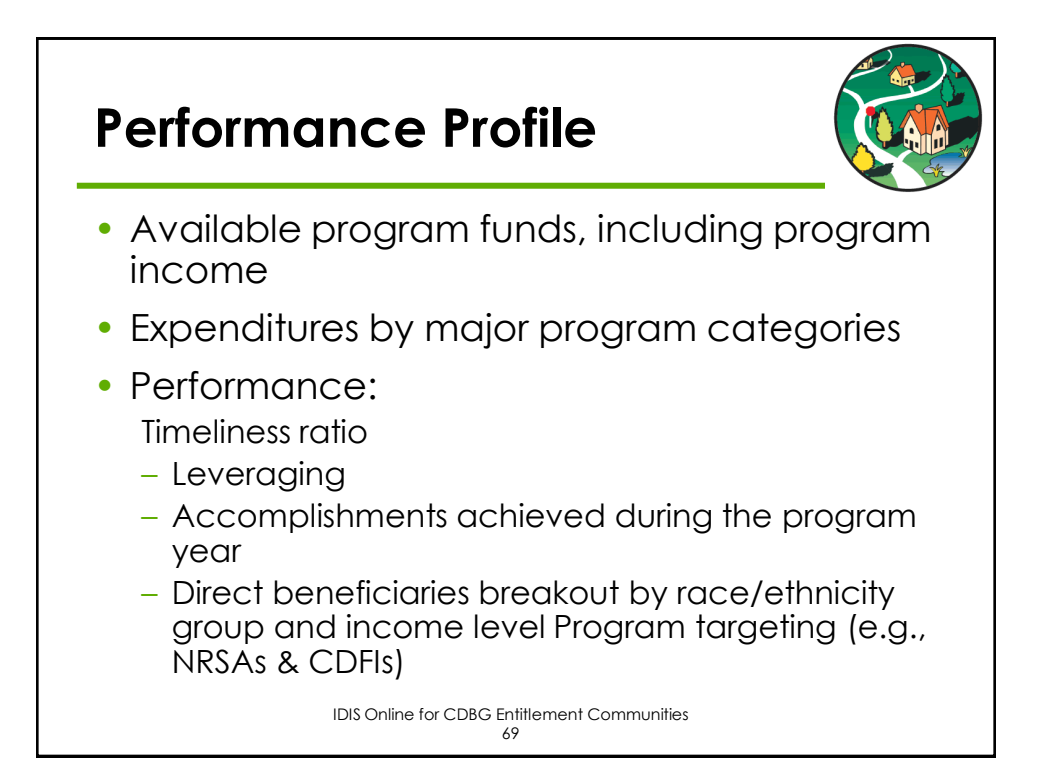

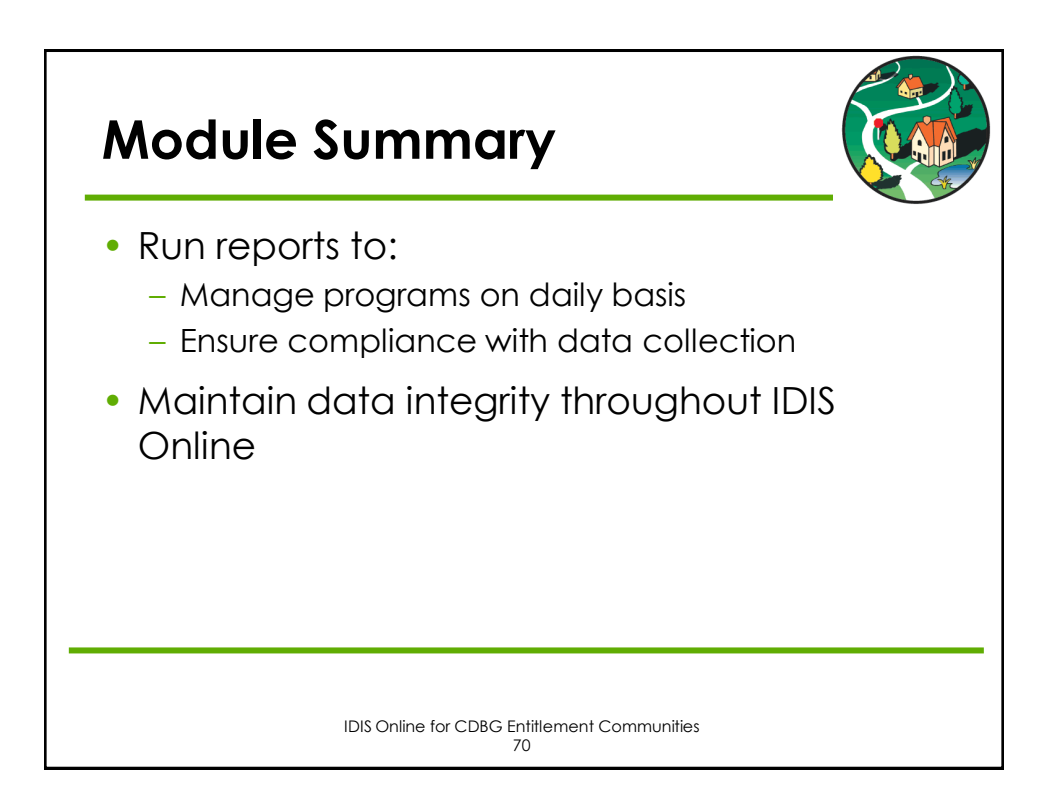

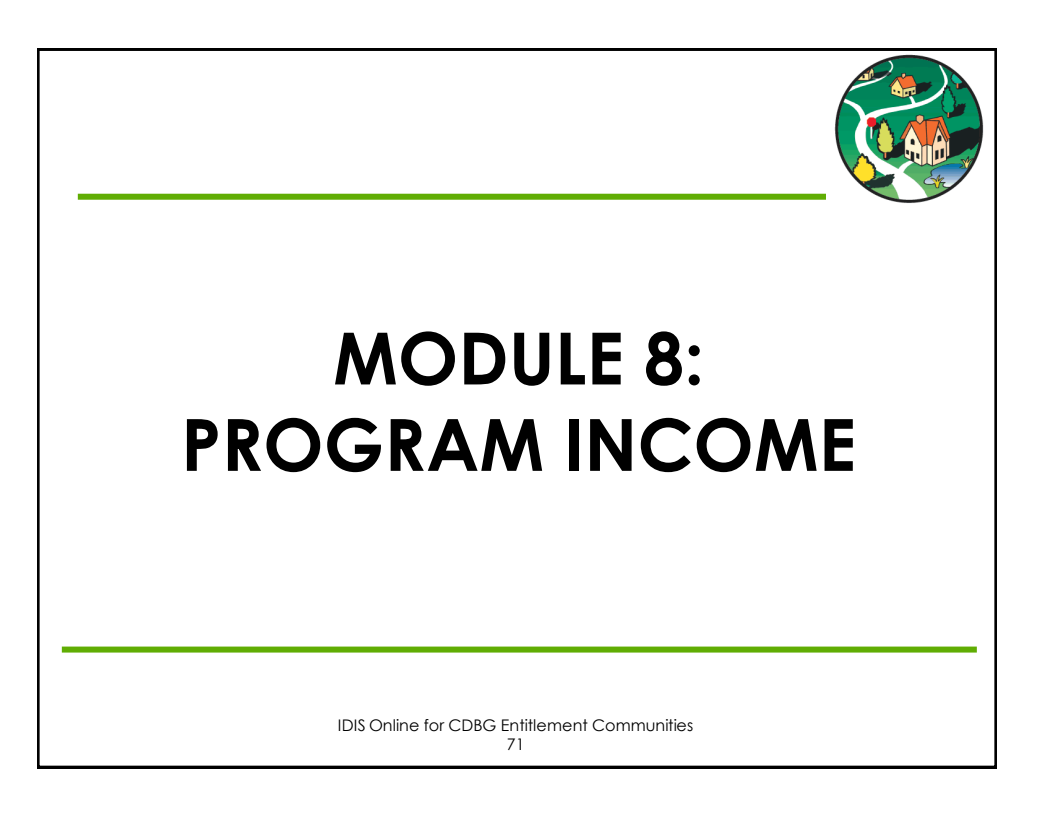

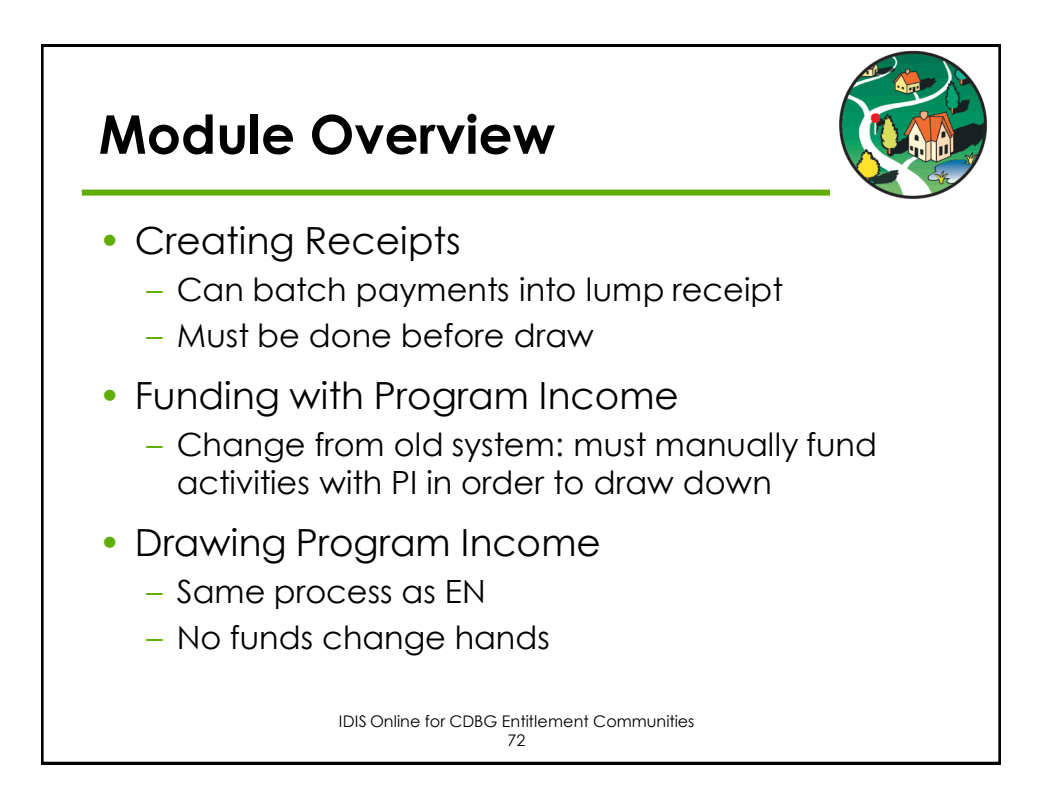

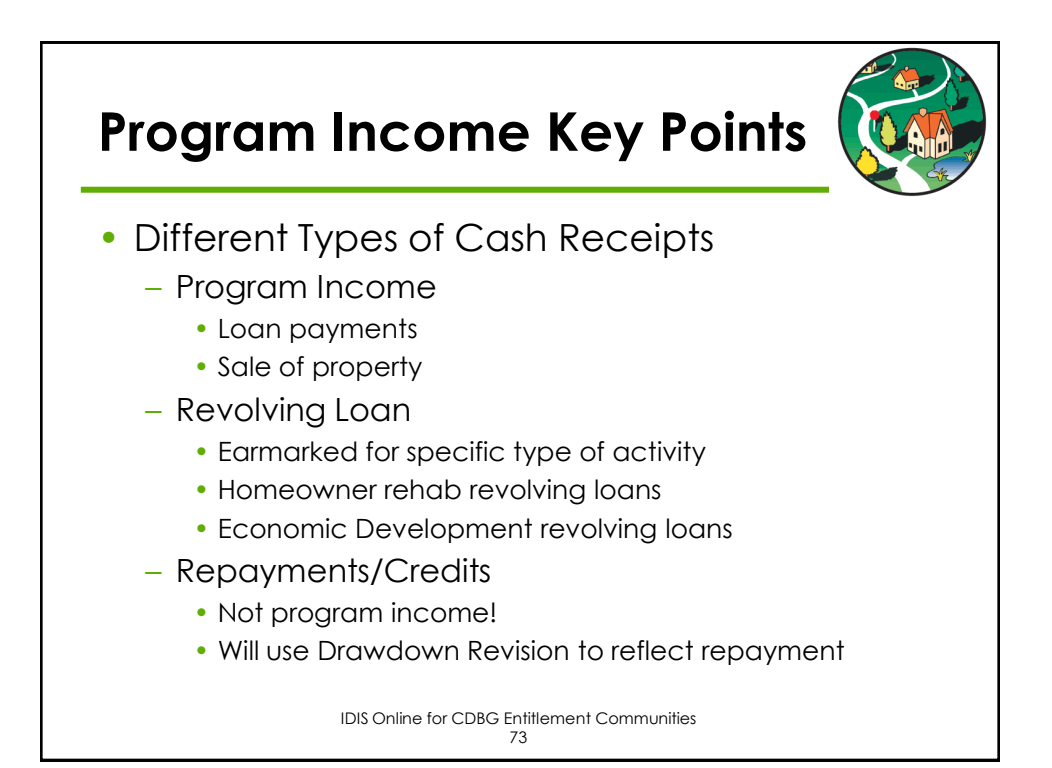

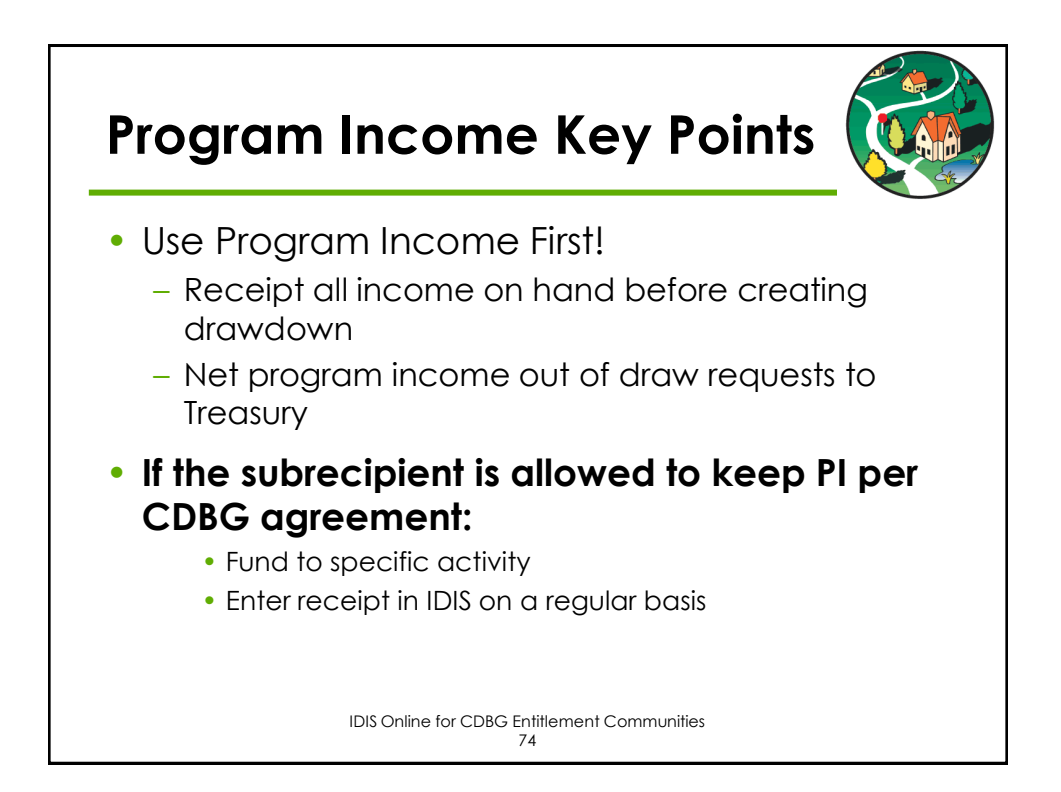

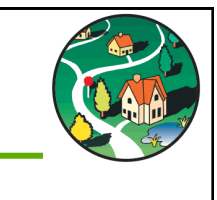

### MODULE 9: ADDITIONAL DRAWDOWN TOPICS

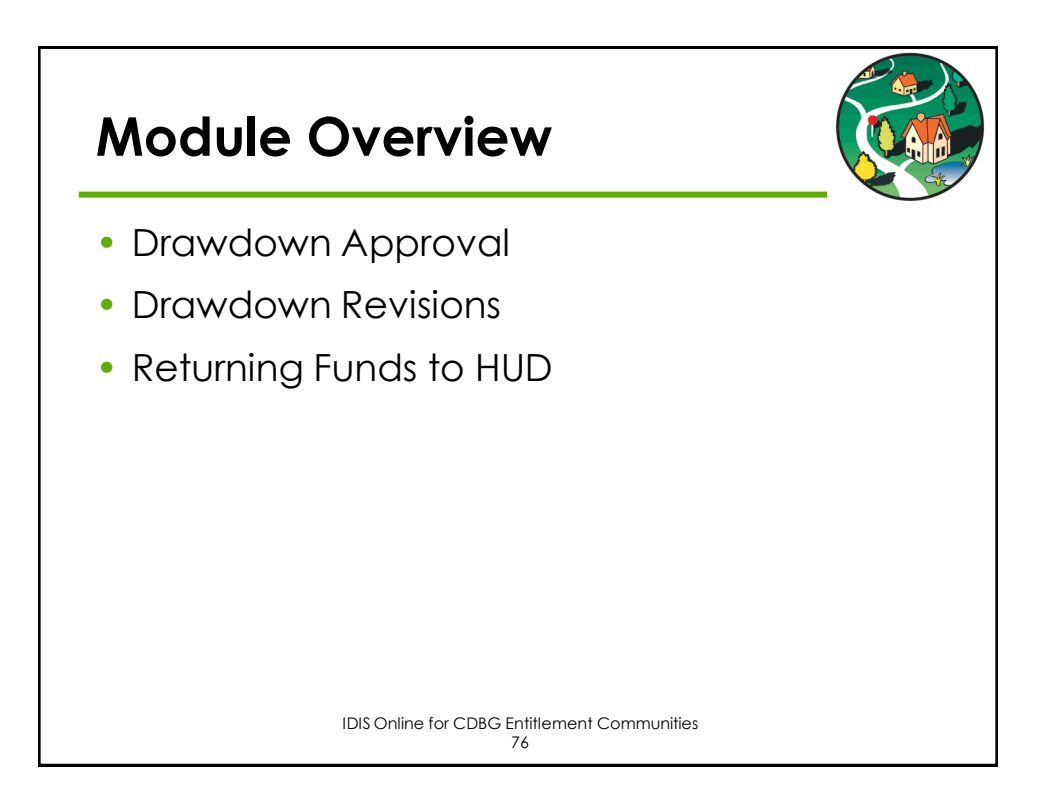

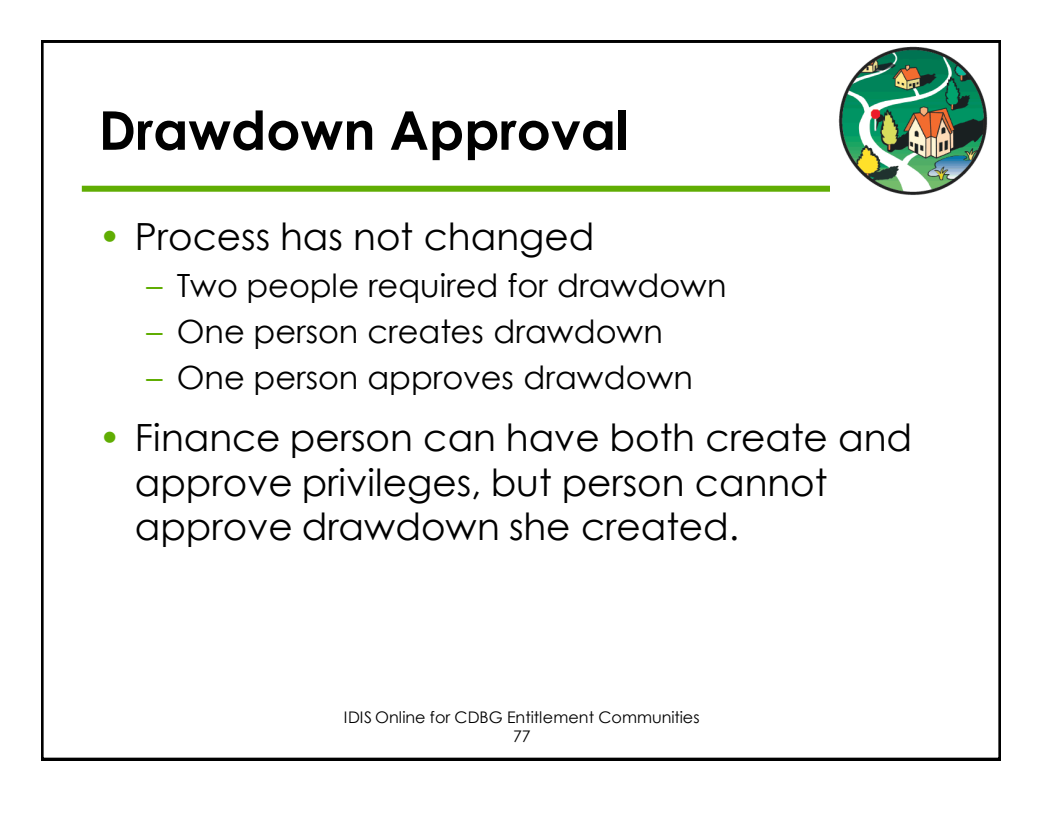

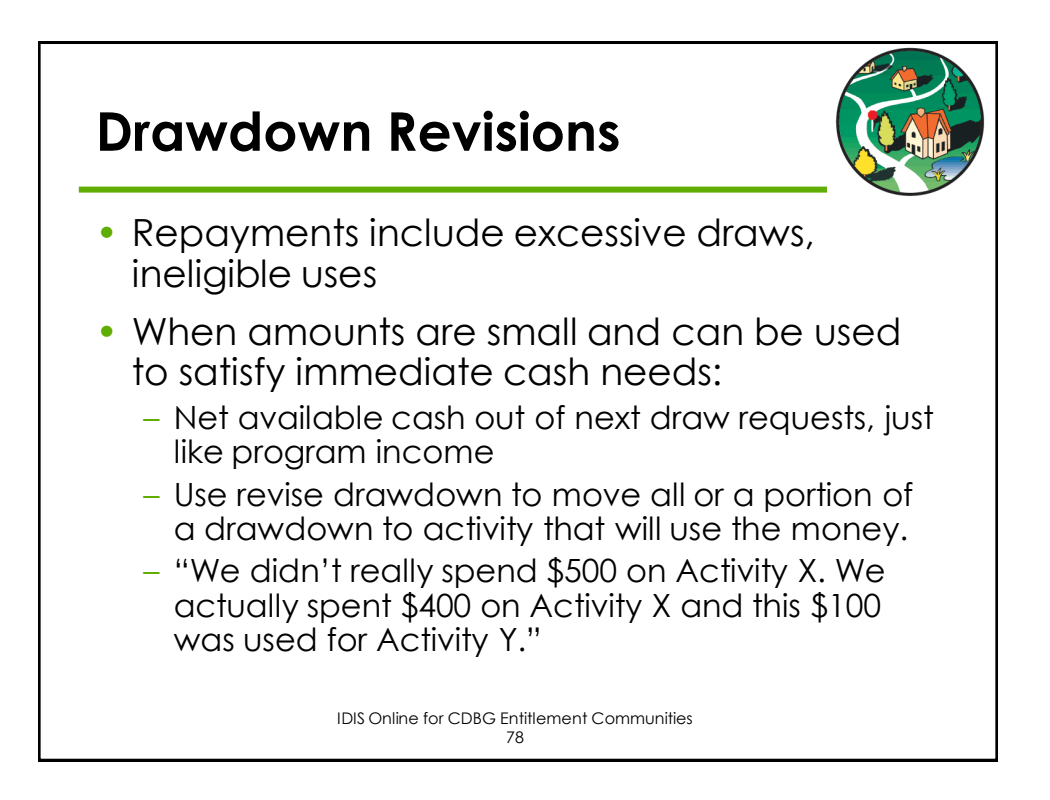

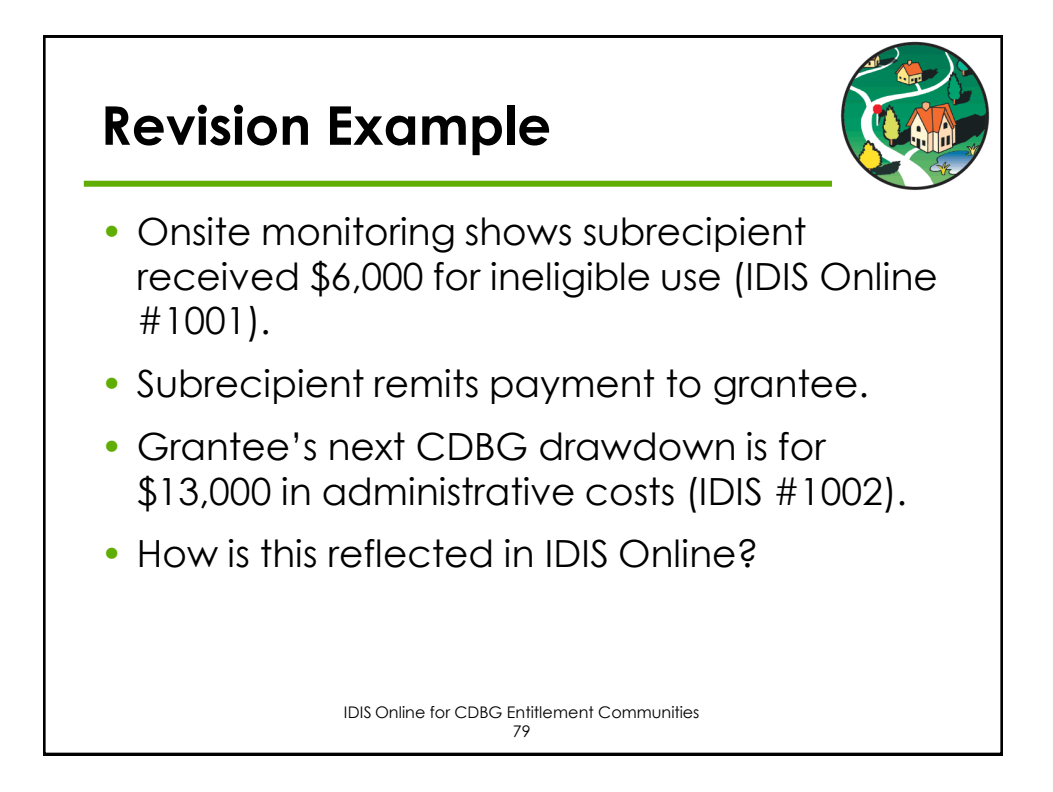

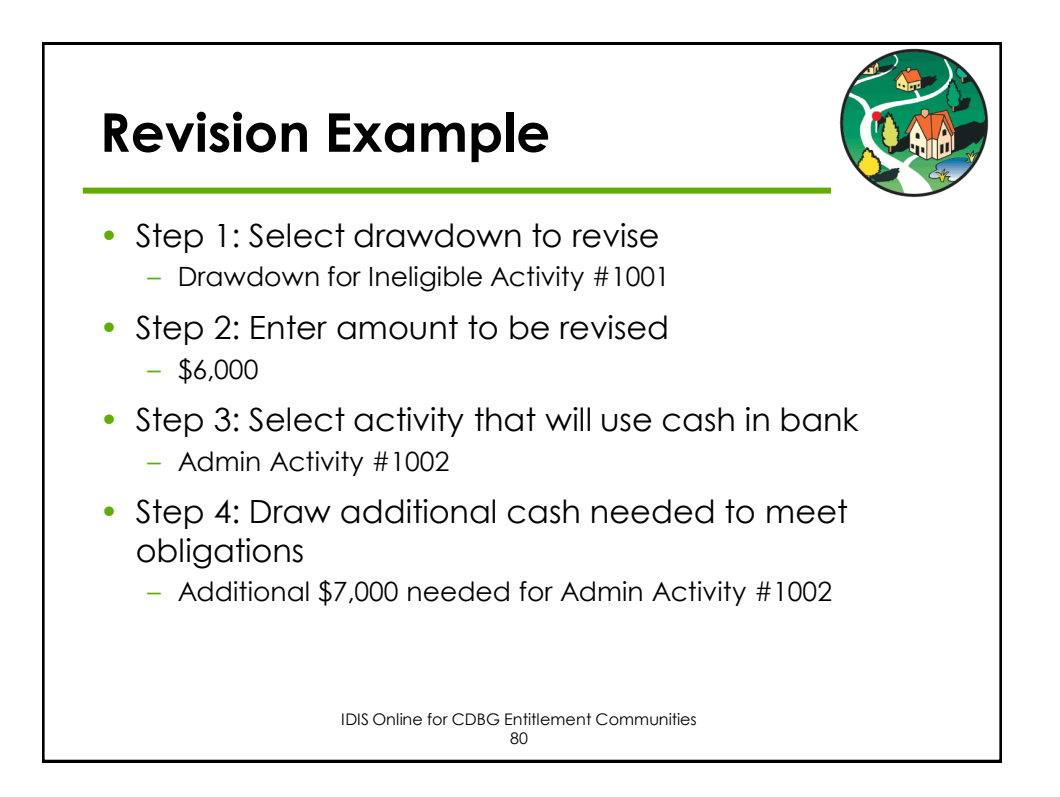

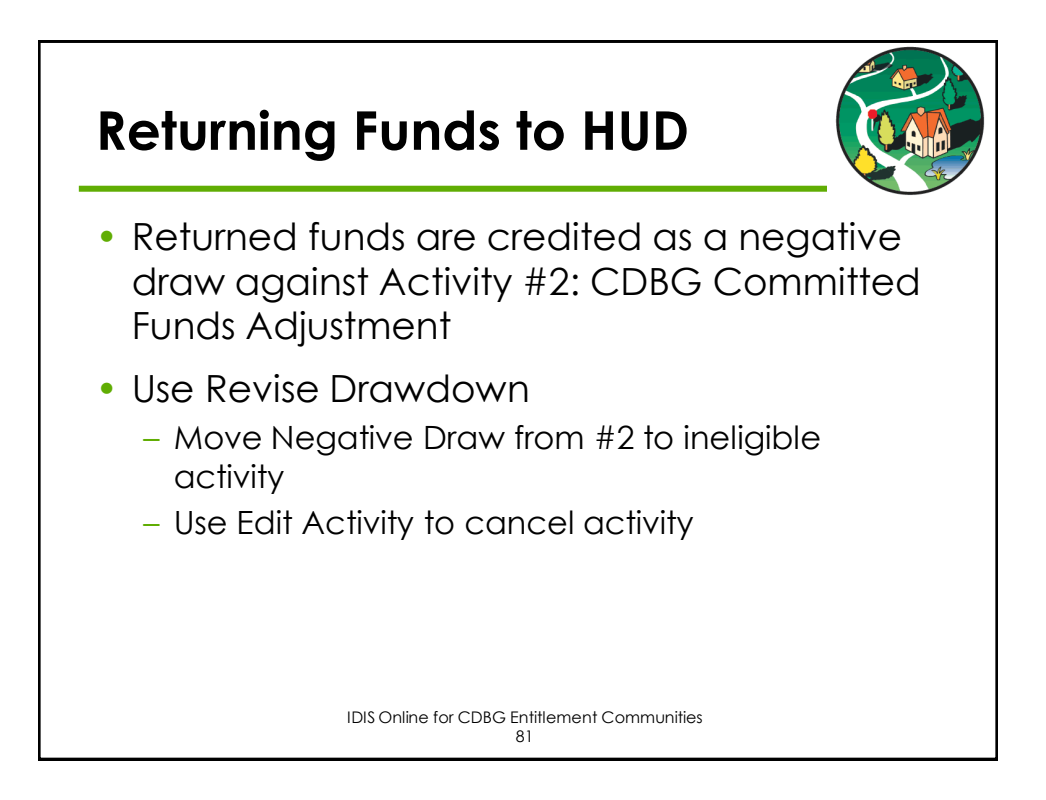

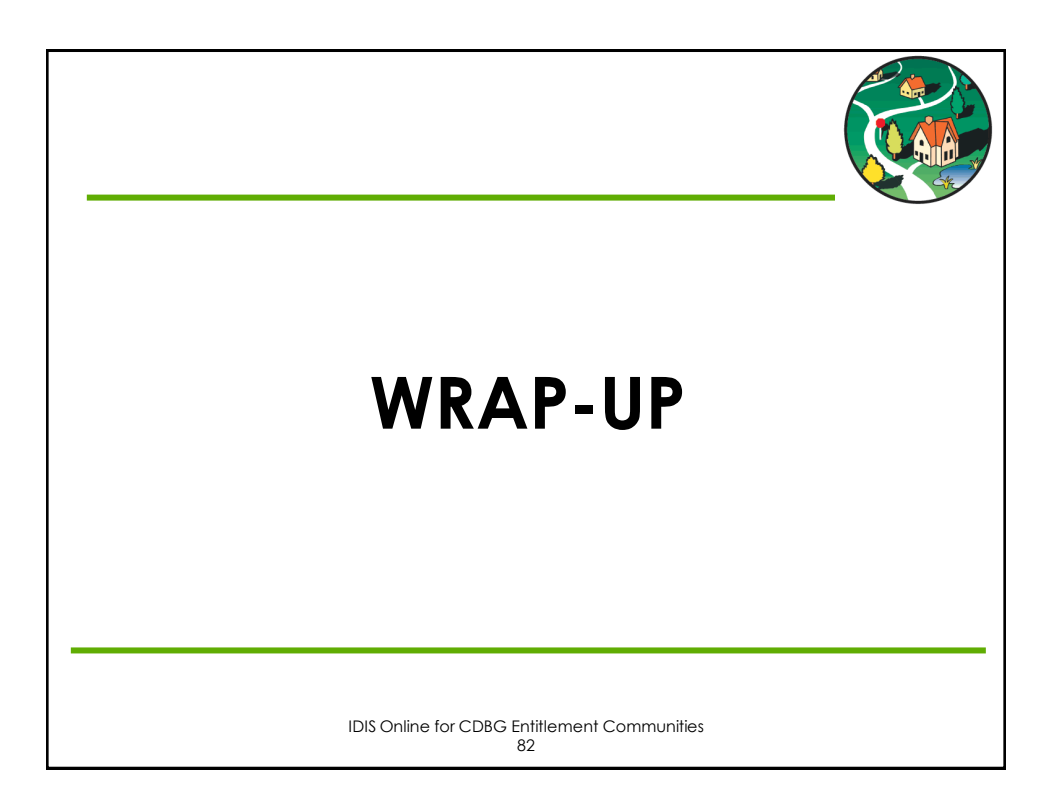

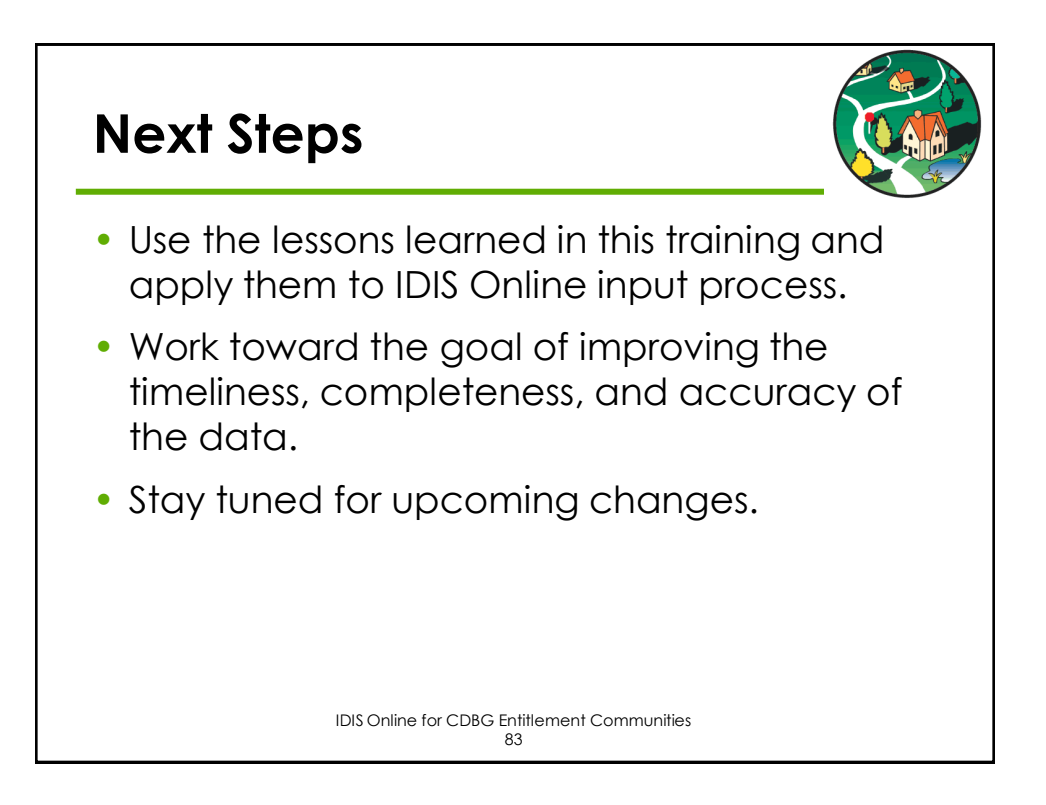

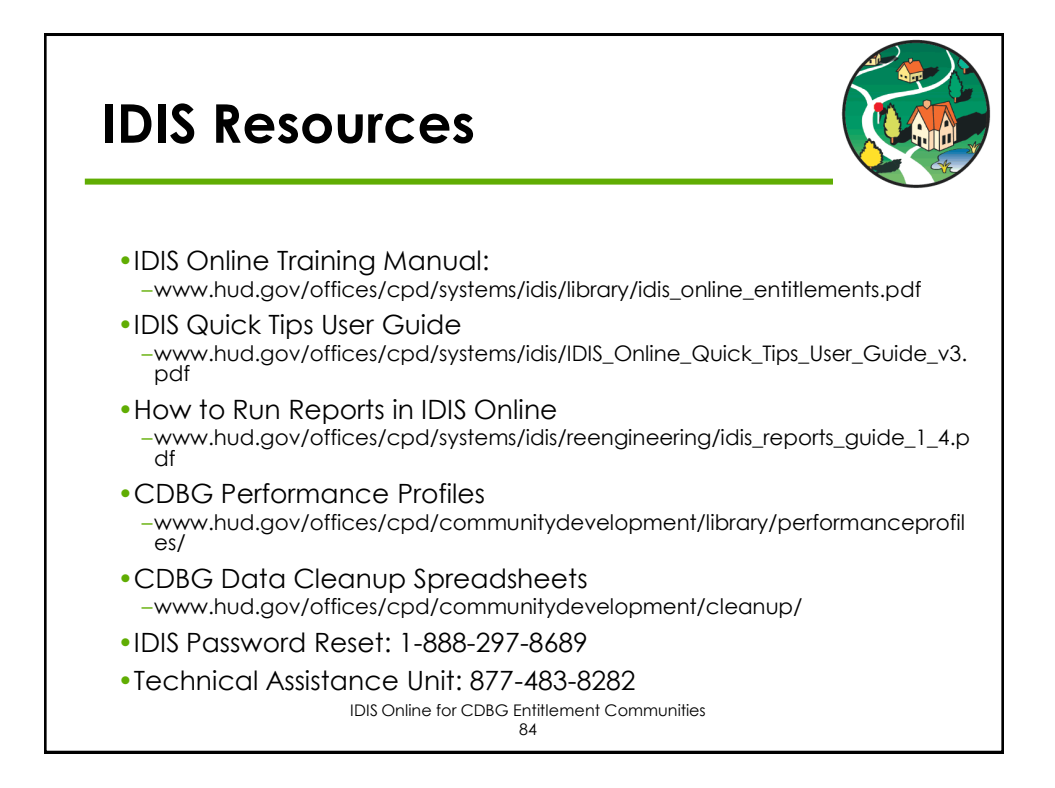

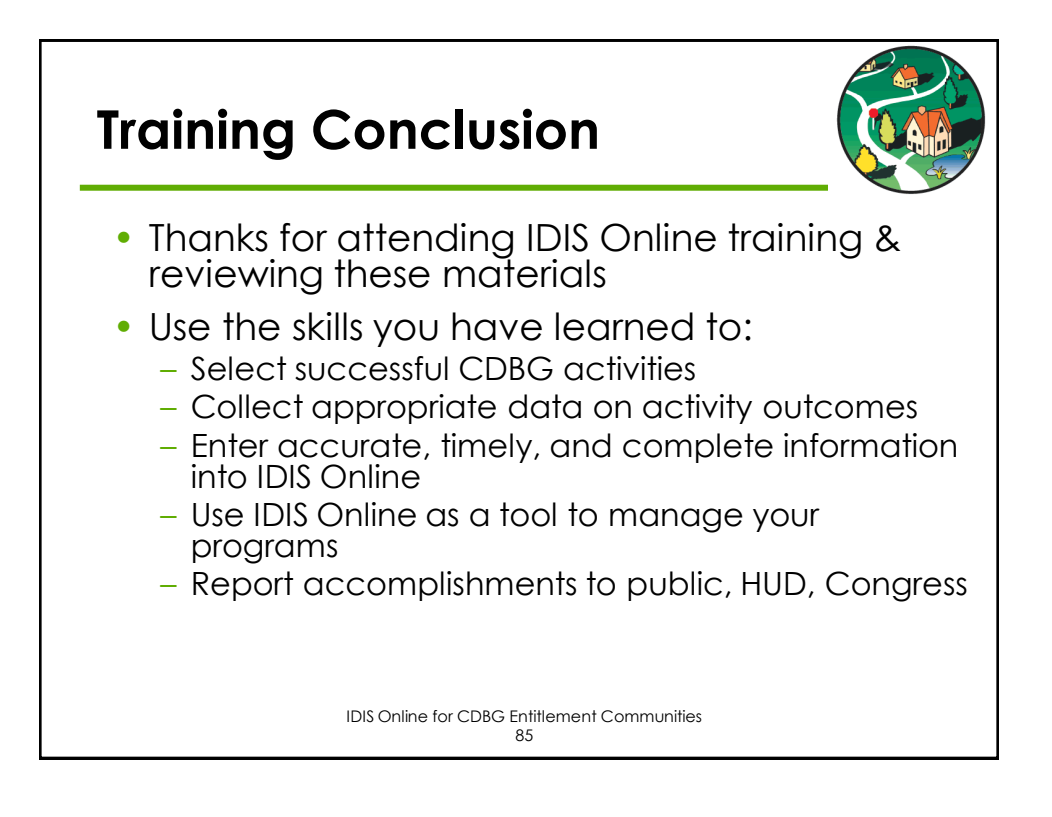